| x509                                                                  |                                                                          |         |  |
|-----------------------------------------------------------------------|--------------------------------------------------------------------------|---------|--|
| Item                                                                  | Description                                                              | Default |  |
| PKCS # 12                                                             | Select the PKCS # 12 certificate file to import into the route           |         |  |
| Certificate                                                           |                                                                          |         |  |
| Certificate Files                                                     |                                                                          |         |  |
| Index                                                                 | Indicate the ordinal of the list.                                        |         |  |
| Filename         Show the imported certificate's name.         Null   |                                                                          | Null    |  |
| File Size         Show the size of the certificate file.         Null |                                                                          | Null    |  |
| Last Modification                                                     | Show the timestamp of that the last time to modify the certificate file. | Null    |  |

## 3.15 VPN>OpenVPN

This section allows you to set the OpenVPN and the related parameters.OpenVPNis an open-source software application that implementsvirtual private network(VPN) techniques for creating secure point-to-point or site-to-site connections in routed or bridged configurations and remote access facilities.Router supports point-to-point and point-to-points connections.

Click Virtual Private Network> OpenVPN> OpenVPN. The following information is displayed:

### OpenVPN

| OpenVI   | PN       | Status      |      | x509     |                |                |   |
|----------|----------|-------------|------|----------|----------------|----------------|---|
| ∧ Tunnel | Settings |             |      |          |                |                |   |
| Index    | Enable   | Description | Mode | Protocol | Server Address | Interface Type | + |

Click + to add tunnel settings. The maximum count is 3. The window is displayed as below when choosing "None" as the authentication type. By default, the mode is "P2P".

| OpenVPN                  | F        |
|--------------------------|----------|
| ∧ General Settings       |          |
| Index                    | 1        |
| Enable                   | ON OFF   |
| Enable IPv6              | ON OFF   |
| Description              |          |
| Mode                     | P2P V 🤊  |
| TLS Mode                 | None 🤍 🦻 |
| Protocol                 | UDP      |
| Peer Address             |          |
| Peer Port                | 1194     |
| Listen IP Address        |          |
| Listen Port              | 1194     |
| Interface Type           | TUN      |
| Authentication Type      | None 🤍 🧿 |
| Local IP                 | 10.8.0.1 |
| Remote IP                | 10.8.0.2 |
| Encrypt Algorithm        | BF       |
| Authentication Algorithm | SHA1 V   |
| Keepalive Interval       | 20       |
| Keepalive Timeout        | 120      |
| TUN MTU                  | 1500     |
| Max Frame Size           |          |
| Enable Compression       | ON TOFF  |
| Enable NAT               | ON OFF   |
| Verbose Level            | 0 2      |

The window is displayed as below when choosing "Client" as the mode.

| ▲ General Settings       |            |
|--------------------------|------------|
| Index                    | 1          |
| Enable                   | ON OFF     |
| Description              |            |
| Mode                     | Client 🤍 🤊 |
| Protocol                 | UDP        |
| Peer Address             |            |
| Peer Port                | 1194       |
| Interface Type           | TUN        |
| Authentication Type      | None 🧹 🦻   |
| Encrypt Algorithm        | BF         |
| Authentication Algorithm | SHA1 V     |
| Renegotiation Interval   | 86400 🦻    |
| Keepalive Interval       | 20 🦻       |
| Keepalive Timeout        | 120 🦻      |
| TUN MTU                  | 1500       |
| Max Frame Size           |            |
| Enable Compression       | ON OFF     |
| Enable NAT               | ON OFF     |
| Enable DNS overrid       | ON OFF ?   |
| Verbose Level            | 0 v ?      |

The window is displayed as below when choosing "Server" as the mode.

| ∧ General Settings       |               |
|--------------------------|---------------|
| Index                    | 1             |
| Enable                   | ON OFF        |
| Enable IPv6              | ON OFF        |
| Description              |               |
| Mode                     | Server 🤍      |
| Protocol                 | UDP           |
| Listen IP Address        |               |
| Listen Port              | 1194          |
| Interface Type           | TUN           |
| Authentication Type      | None v 🤊      |
| Enable IP Pool           | ON OFF        |
| Client Subnet            | 10.8.0.0      |
| Client Subnet Netmask    | 255.255.255.0 |
| Encrypt Algorithm        | BF            |
| Authentication Algorithm | SHA1 V        |
| Renegotiation Interval   | 86400         |
| Max Clients              | 10            |
| Keepalive Interval       | 20            |
| Keepalive Timeout        | 120           |
| TUN MTU                  | 1500          |
| Max Frame Size           |               |
| Private Key Password     |               |
| Enable Compression       | ON OFF        |
| Enable Default Gateway   | ON OFF        |
| Enable NAT               | ON OFF        |
| Verbose Level            | 0 7           |

### The window is displayed as below when choosing "None" as the authentication type.

| 1        |
|----------|
| ON OFF   |
| ON OFF   |
|          |
| P2P ?    |
| None 🤍 🦻 |
| UDP      |
|          |
| 1194     |
|          |
| 1194     |
| TUN      |
| None 🤍 🧿 |
| 10.8.0.1 |
| 10.8.0.2 |
| BF       |
| SHA1 V   |
| 20 🤇     |
| 120 🧿    |
| 1500     |
|          |
| ON OFE   |
| ON OFF   |
|          |
|          |

The window is displayed as below when choosing "Preshared" as the authentication type.

| ∧ General Settings   |                  |
|----------------------|------------------|
| I                    | Index 1          |
| Er                   | nable ON OFF     |
| Enable               | e IPv6 OFF       |
| Descri               | iption           |
|                      | Mode P2P V       |
| TLS I                | Mode None V      |
| Pro                  | otocol UDP v     |
| Peer Ado             | ldress           |
| Peer                 | r Port 1194      |
| Listen IP Ado        | ldress           |
| Listen               | n Port 1194      |
| Interface            | Type TUN V       |
| Authentication       | Type Preshared V |
| Loc                  | cal IP 10.8.0.1  |
| Remo                 | ote IP 10.8.0.2  |
| Encrypt Algor        | orithm BF v      |
| Authentication Algor | v SHA1           |
| Keepalive Inte       | terval 20        |
| Keepalive Tim        | neout 120        |
| TUN                  | N MTU 1500       |
| Max Frame            | e Size           |
| Enable Compres       | ession ON OFF    |
| Enable               | e NAT OFF        |
| Verbose I            | Level 0 🤍        |

### The window is displayed as below when choosing "Password" as the authentication type.

| ∧ General Settings                                                                                                    |                                                                                                    |
|----------------------------------------------------------------------------------------------------|----------------------------------------------------------------------------------------------------|
| Index                                                                                                    | 1                                                                                                    |
| Enable                                                                                                    | ON OFF                                                                                                    |
| Enable IPv6                                                                                                    | ON OFF                                                                                                    |
| Description                                                                                                    |                                                                                                    |
| Mode                                                                                                    | P2P ?                                                                                                    |
| TLS Mode                                                                                                    | None v 😨                                                                                                    |
| Protocol                                                                                                    | UDP                                                                                                    |
| Peer Address                                                                                                    |                                                                                                    |
| Peer Port                                                                                                    | 1194                                                                                                    |
| Listen IP Address                                                                                                    |                                                                                                    |
| Listen Port                                                                                                    | 1194                                                                                                    |
| Interface Type                                                                                                    | TUN                                                                                                    |
| Authentication Type                                                                                                    |                                                                                                    |
| Authentication Type                                                                                                    | Password                                                                                                    |
| Local IP                                                                                                    | Password         V         (2)           10.8.0.1         (2)                                                                                                 |
| Local IP<br>Remote IP                                                                                                    | Password     V       10.8.0.1       10.8.0.2                                                                                                    |
| Local IP<br>Remote IP<br>Encrypt Algorithm                                                                                                    | Password     V     V       10.8.0.1       10.8.0.2       BF     V                                                                                             |
| Local IP<br>Remote IP<br>Encrypt Algorithm<br>Authentication Algorithm                                                                                                    | Password     V     V       10.8.0.1       10.8.0.2       BF     V       SHA1     V                                                                            |
| Local IP<br>Remote IP<br>Encrypt Algorithm<br>Authentication Algorithm<br>Keepalive Interval                                                                                                    | Password     V     V       10.8.0.1     10.8.0.2       BF     V       SHA1     V       20     ?                                                               |
| Local IP<br>Remote IP<br>Encrypt Algorithm<br>Authentication Algorithm<br>Keepalive Interval<br>Keepalive Timeout                                                                                   | Password     V     ?       10.8.0.1     10.8.0.2       BF     V       SHA1     V       20     ?       120     ?                                               |
| Local IP<br>Remote IP<br>Encrypt Algorithm<br>Authentication Algorithm<br>Keepalive Interval<br>Keepalive Timeout<br>TUN MTU                                                                        | Password     V     ?       10.8.0.1                                                                                                    |
| Local IP<br>Remote IP<br>Encrypt Algorithm<br>Authentication Algorithm<br>Keepalive Interval<br>Keepalive Timeout<br>TUN MTU<br>Max Frame Size                                                      | Password     V     ?       10.8.0.1        10.8.0.2        BF     V       SHA1     V       20     ?       120     ?       1500                                |
| Local IP<br>Remote IP<br>Encrypt Algorithm<br>Authentication Algorithm<br>Keepalive Interval<br>Keepalive Timeout<br>TUN MTU<br>Max Frame Size<br>Enable Compression                                | Password       V         10.8.0.1         10.8.0.2         BF       V         SHA1       V         20       ?         120       ?         1500                |
| Local IP<br>Remote IP<br>Encrypt Algorithm<br>Authentication Algorithm<br>Keepalive Interval<br>Keepalive Timeout<br>TUN MTU<br>Max Frame Size<br>Enable Compression<br>Enable NAT                  | Password     V       10.8.0.1       10.8.0.2       BF     V       SHA1     V       20     ?       120     ?       1500       ON OFF       ON OFF              |
| Local IP<br>Remote IP<br>Encrypt Algorithm<br>Authentication Algorithm<br>Keepalive Interval<br>Keepalive Timeout<br>TUN MTU<br>Max Frame Size<br>Enable Compression<br>Enable NAT<br>Verbose Level | Password     V       10.8.0.1       10.8.0.2       BF     V       SHA1     V       20     ?       120     ?       1500       ON     OFF       0     V       ? |

The window is displayed as below when choosing "X509CA" as the authentication type.

| ∧ General Settings       |             |
|--------------------------|-------------|
| Index                    | 1           |
| Enable                   | ON OFF      |
| Enable IPv6              | ON OFF      |
| Description              |             |
| Mode                     | P2P 7       |
| TLS Mode                 | None 🗸 🖓    |
| Protocol                 | UDP         |
| Peer Address             |             |
| Peer Port                | 1194        |
| Listen IP Address        |             |
| Listen Port              | 1194        |
| Interface Type           | TUN         |
| Authentication Type      | (X509CA 🔽 🕐 |
| Local IP                 | 10.8.0.1    |
| Remote IP                | 10.8.0.2    |
| Encrypt Algorithm        | BF          |
| Authentication Algorithm | SHA1 Y      |
| Keepalive Interval       | 20 🦻        |
| Keepalive Timeout        | 120 🦻       |
| TUN MTU                  | 1500        |
| Max Frame Size           |             |
| Private Key Password     |             |
| Enable Compression       | ON OFF      |
| Enable NAT               | OR OFF      |
| Verbose Level            | 0 7         |

The window is displayed as below when choosing "X509CA Password" as the authentication type.

| ∧ General Settings       |                   |  |  |
|--------------------------|-------------------|--|--|
| Index                    | 1                 |  |  |
| Enable                   | ON OFF            |  |  |
| Enable IPv6              | ON OFF            |  |  |
| Description              |                   |  |  |
| Mode                     | P2P ?             |  |  |
| TLS Mode                 | None 🤍 🦻          |  |  |
| Protocol                 | UDP               |  |  |
| Peer Address             |                   |  |  |
| Peer Port                | 1194              |  |  |
| Listen IP Address        |                   |  |  |
| Listen Port              | 1194              |  |  |
| Interface Type           | TUN               |  |  |
| Authentication Type      | X509CA Password V |  |  |
| Local IP                 | 10.8.0.1          |  |  |
| Remote IP                | 10.8.0.2          |  |  |
| Encrypt Algorithm        | BF                |  |  |
| Authentication Algorithm | SHA1 V            |  |  |
| Keepalive Interval       | 20 🧿              |  |  |
| Keepalive Timeout        | 120 🧿             |  |  |
| TUN MTU                  | 1500              |  |  |
| Max Frame Size           |                   |  |  |
| Private Key Password     |                   |  |  |
| Enable Compression       | ON OFF            |  |  |
| Enable NAT               | ON OFF            |  |  |
| Verbose Level            |                   |  |  |
| ✓ Advanced Settings      |                   |  |  |

The window is displayed as below when choosing "Client" as the mode.

| ∧ Advanced Settings  |        |
|----------------------|--------|
| Enable HMAC Firewall | ON OFF |
| Enable PKCS#12       | ON OFF |
| Enable nsCertType    | ON OFF |
| Expert Options       | ()     |

The window is displayed as below when choosing "Server" as the mode.

| Advanced Settings       |          |
|-------------------------|----------|
| Enable HMAC Firewall    | ON OFF   |
| Enable Crl              | ON OFF   |
| Enable Client To Client | ON OFF   |
| Enable Dup Client       | ON OFF   |
| Enable IP Persist       | ON OFF ? |
| Expert Options          |          |

The window of "Virtual Private Network> OpenVPN> OpenVPN" is displayed as below when choosing "Server" as the modeand choosing "X509CA Password" as the authentication type.

| 0penVI            | OpenVPN Stat      |             | tatus x509 |               |              |                |   |
|-------------------|-------------------|-------------|------------|---------------|--------------|----------------|---|
| ∧ Tunnel Settings |                   |             |            |               |              |                |   |
| Index             | Enable            | Description | Mode       | Protocol      | Peer Address | Interface Type | + |
| ^ Passwo          | ∧ Password Manage |             |            |               |              |                |   |
| Index             | Index Username    |             |            |               |              | +              |   |
| ∧ Client Manage   |                   |             |            |               |              |                |   |
| Index             | Enable            | Common Nam  | e Clie     | nt IP Address |              |                | + |

Click User Password Management 🕂 to add username and password, as shown below:

| OpenVPN            |   |
|--------------------|---|
| ∧ General Settings |   |
| Index              | 1 |
| Username           |   |
| Password           |   |

Click Client Management 🕂 to add client information, as shown below:

| OpenVPN            |        |
|--------------------|--------|
| ∧ General Settings |        |
| Index              | 1      |
| Enable             | ON OFF |
| Common Name        | 0      |
| Client IP Address  |        |

| General Settings @ OpenVPN |                                                                 |         |  |  |
|----------------------------|-----------------------------------------------------------------|---------|--|--|
| Item                       | Description                                                     | Default |  |  |
| Index                      | Indicate the ordinal of the list.                               |         |  |  |
| Enable                     | Click the toggle button to enable/disable this OpenVPN tunnel.  | ON      |  |  |
| Enable Ipv6                | Click the toggle button to enable / disable OpenVPN using IPv6. | OFF     |  |  |
| Description                | Enter a description for this OpenVPN tunnel.                    | Null    |  |  |

| General Settings @ OpenVPN |                                                                                                    |               |  |  |
|----------------------------|----------------------------------------------------------------------------------------------------|---------------|--|--|
| Item                       | Description                                                                                                    | Default       |  |  |
| Mode                       | Select from "P2P" or "Client".                                                                                                    | Client        |  |  |
| TLS Mode                   | Select from "None", "Client" or "Server".                                                                                                    | None          |  |  |
| Protocol                   | Select from "UDP", "TCP-Client" or "TCP-Server".                                                                                                    | UDP           |  |  |
| Server Address             | Enter the end-to-end IP address or the domain of the remote OpenVPN server.                                                                                                    | Null          |  |  |
| Server Port                | Enter the end-to-end listener port or the listening port of the OpenVPN server.                                                                                                    | 1194          |  |  |
| Listening Address          | Local server address.                                                                                                    | Null          |  |  |
| Listening Port             | Local server port.                                                                                                    | 1194          |  |  |
| Interface Type             | Select from "TUN" or "TAP" which are two different kinds of device<br>interface for OpenVPN. The difference between TUN and TAP device is<br>that a TUN device is a point-to-point virtual device on network while a<br>TAP device is a virtual device on Ethernet. | TUN           |  |  |
| Authentication Type        | Select from "None", "Preshared", "Password", "X509CA" and "X509CA<br>Password".<br><b>Note</b> : "None" and "Preshared" authentication type are only working<br>with P2P mode.                                                                                      | None          |  |  |
| Enable IP Address<br>Pool  | Click the toggle button to enable / disable the IP address pool allocation function.                                                                                                    | OFF           |  |  |
| Starting Address           | Defines the beginning of an IP address pool that assigns addresses to OpenVPN clients.                                                                                                    | 10.8.0.5      |  |  |
| End Address                | Defines the end of the IP address pool for assigning addresses to OpenVPN clients.                                                                                                    | 10.8.0.254    |  |  |
| Client Network             | Enter the client network IP.                                                                                                    | 10.8.0.0      |  |  |
| Client Netmask             | Enter the client netmask.                                                                                                    | 255.255.255.0 |  |  |
| Username                   | Enter the username used for "Password" or "X509CA<br>Password"authentication type.                                                                                                    | Null          |  |  |
| Password                   | Enter the password used for "Password" or "X509CA Password" authentication type.                                                                                                    | Null          |  |  |
| Local IP                   | Enter the local virtual IP.                                                                                                    | 10.8.0.1      |  |  |
| Remote IP                  | Enter the remote virtual IP.                                                                                                    | 10.8.0.2      |  |  |
| Encrypt Algorithm          | Select from "BF", "DES", "DES-EDE3", "AES128", "AES192" and                                                                                                    | BF            |  |  |
|                            | "AES256".                                                                                                    |               |  |  |
|                            | BF: Use 128-bit BF encryption algorithm in CBC mode                                                                                                    |               |  |  |
|                            | DES: Use 64-bit DES encryption algorithm in CBC mode                                                                                                    |               |  |  |
|                            | • DES-EDE3: Use 192-bit 3DES encryption algorithm in CBC mode                                                                                                    |               |  |  |
|                            | AES128: Use 128-bit AES encryption algorithm in CBC mode                                                                                                    |               |  |  |
|                            | AES192: Use 192-bit AES encryption algorithm in CBC mode                                                                                                    |               |  |  |
|                            | AES256: Use 256-bit AES encryption algorithm in CBC mode                                                                                                    |               |  |  |
| Renegotiation              | Set the renegotiation interval. If connection failed, OpenVPN will                                                                                                    | 86400         |  |  |
| Interval                   | renegotiate when the renegotiation interval reached.                                                                                                    |               |  |  |

| General Settings @ OpenVPN |                                                                             |         |  |  |
|----------------------------|-----------------------------------------------------------------------------|---------|--|--|
| Item                       | Description                                                                 | Default |  |  |
| Maximum Number of          | Set the maximum number of clients allowed to access the OpenVPN             | 10      |  |  |
| Clients                    | server.                                                                     | 10      |  |  |
| Keepalive Interval         | Set keepalive (ping) interval to check if the tunnel is active.             | 20      |  |  |
| Keepalive Timeout          | Set the keepalive timeout. Trigger OpenVPN restart after n seconds pass     | 120     |  |  |
|                            | without reception of a ping or other packet from remote.                    |         |  |  |
| MTU                        | Set the maximum transmission unit.                                          | 1500    |  |  |
| Data Fragmentation         | Set the maximum frame length.                                               | Null    |  |  |
| Private Key Password       | Enter the private key password under the "X509CA" and "X509CA               | Null    |  |  |
|                            | Password" authentication type.                                              |         |  |  |
| Enable Compression         | Click the toggle button to enable/disable this option. Enable to            | ON      |  |  |
|                            | compress the data stream of the header.                                     |         |  |  |
| Enable Default             | Standalone switch button to enable / disable the default gateway            |         |  |  |
| Catoway                    | function. After enabling, push the local tunnel address as the default      | OFF     |  |  |
| Galeway                    | gateway of the peer device.                                                 |         |  |  |
|                            | Standalone switch button to enable / disable receiving DNS push             |         |  |  |
| Receive DNS Push           | function.After enabling, it is allowed to receive DNS information pushed    | OFF     |  |  |
|                            | by the peer.                                                                |         |  |  |
| Enable NAT                 | Click the toggle button to enable/disable the NAT option. When              | OFF     |  |  |
|                            | enabled, the source IP address of host behind router will be disguised      |         |  |  |
|                            | before accessing the remote OpenVPN client.                                 |         |  |  |
| Verbose Level              | Select the level of the output log and values from 0 to 11.                 | 0       |  |  |
|                            | O: No output except fatal errors                                            |         |  |  |
|                            | • 1~4: Normal usage range                                                   |         |  |  |
|                            | • 5: Output R and W characters to the console for each packet read          |         |  |  |
|                            | and write                                                                   |         |  |  |
|                            | • 6~11: Debug info range                                                    |         |  |  |
|                            | Advanced Settings @ OpenVPN                                                 |         |  |  |
| Enable HMAC                | Click the toggle button to enable/disable this option. Add an additional    | OFF     |  |  |
| Firewall                   | layer of HMAC authentication on top of the TLS control channel to           |         |  |  |
|                            | protect against DoS attacks.                                                |         |  |  |
| Enable PKCS#12             | Click the toggle button to enable/disable the PKCS#12 certificate. It is an | OFF     |  |  |
|                            | exchange of digital certificate encryption standard, used to describe       |         |  |  |
|                            | personal identity information.                                              |         |  |  |
| Enable nsCertType          | Click the toggle button to enable/disable nsCertType. Require that peer     | OFF     |  |  |
|                            | certificate was signed with an explicit nsCertType designation of           |         |  |  |
|                            | "server".                                                                   |         |  |  |
| Enable Crl                 | Click the toggle button to enable / disable the option. When enabled,       | OFF     |  |  |
|                            | client certificates can be revoked.                                         |         |  |  |
| Enable Client to           | Click the toggle button to enable / disable the option. When enabled,       | OFF     |  |  |
| Client                     | clients can communicate with each other.                                    | 5       |  |  |

| General Settings @ OpenVPN |                                                                         |         |  |  |  |
|----------------------------|-------------------------------------------------------------------------|---------|--|--|--|
| Item                       | Description                                                             | Default |  |  |  |
| Enable Dup Client          | Click the toggle button to enable / disable the option. After being     |         |  |  |  |
|                            | enabled, the tunnel IPs obtained by multiple clients are different, and |         |  |  |  |
|                            | the tunnel IP of the client and the tunnel IP of the server are         | OFF     |  |  |  |
|                            | interoperable.                                                          |         |  |  |  |
| Enable IP Address          | Click the toggle button to enable / disable the option. When enabled,   |         |  |  |  |
| Hold                       | the IP in the address pool is obtained automatically.                   | ON      |  |  |  |
| Expert Options             | Enter some other options of OpenVPN in this field. Each expression can  | Null    |  |  |  |
|                            | be separated by a ';'.                                                  |         |  |  |  |
|                            | Advanced Settings @ User Password Management                            |         |  |  |  |
| Username                   | Custom tunnel connection username.                                      | Null    |  |  |  |
| Password                   | Custom tunnel connection password.                                      | Null    |  |  |  |
| Client Management          |                                                                         |         |  |  |  |
| Freehle                    | Click the toggle button to enable / disable this option. When enabled,  |         |  |  |  |
| Ellaple                    | the client IP address can be managed.                                   |         |  |  |  |
| Common Name                | Set the certificate name.                                               | Null    |  |  |  |
| Client IP Address          | Set a fixed client virtual IP.                                          | Null    |  |  |  |

### Status

This section allows you to view the status of the OpenVPN tunnel.

| OpenVP                  | N           | Status | x509    |        |            |              |
|-------------------------|-------------|--------|---------|--------|------------|--------------|
| ∧ OpenVPN Tunnel Status |             |        |         |        |            |              |
| Index                   | Description | Status | Mode    | Uptime | Local IP   | Local IPv6   |
| ∧ OpenVPN Client List   |             |        |         |        |            |              |
| Index                   | Common      | Name   | Real IP | Port   | Virtual IP | Virtual IPv6 |

## x509

User can upload the X509 certificates for the OpenVPN in this section.

| OpenVPN             | Status  | x50         | 9      |                   |           |   |
|---------------------|---------|-------------|--------|-------------------|-----------|---|
| ∧ X509 Settings     | 5       |             |        |                   |           | 7 |
|                     | Tur     | nnel Name   | Tunnel | 1 V               |           |   |
|                     |         | Mode        | Client | v                 |           |   |
|                     |         | Root CA     | Choos  | e File No file ch | iosen     | Ð |
|                     | Certi   | ficate File | Choos  | e File No file ch | iosen     | Ð |
|                     | P       | rivate Key  | Choos  | e File No file ch | iosen     | Ð |
|                     | TLS     | -Auth Key   | Choos  | e File No file ch | losen     |   |
|                     | PKCS#12 | Certificate | Choos  | e File No file ch | iosen     | ۵ |
| ∧ Certificate Files |         |             |        |                   |           |   |
| Index Fi            | le Name | File Siz    | e      | Modifica          | tion Time |   |

| x509                  |                                                                               |          |  |  |
|-----------------------|-------------------------------------------------------------------------------|----------|--|--|
| Item                  | Description                                                                   | Default  |  |  |
|                       | X509 Settings                                                                 |          |  |  |
| Tunnel Name           | Choose a valid tunnel. Select from "Tunnel 1", "Tunnel 2", "Tunnel 3",        | Tunnel 1 |  |  |
|                       | "Tunnel 4", "Tunnel 5"or "Tunnel 6".                                          |          |  |  |
| Tunnel mode           | Select "P2P Mode", "Client Mode" or "Server Mode".                            | Client   |  |  |
|                       |                                                                               | mode     |  |  |
| Root certificate      | Select the root certificate file to import into the router.                   |          |  |  |
| Certificate Files     | Click on "Choose File" to locate the certificate file from your computer, and |          |  |  |
|                       | then import this file into your router.                                       |          |  |  |
| Private Key           | Select the private key file to import into the router.                        |          |  |  |
| TLS-Auth Key          | Select the TLS-Auth key file to import into the router.                       |          |  |  |
| PKCS # 12 Certificate | Select the PKCS # 12 certificate file to import into the router.              |          |  |  |
| Certificate Files     |                                                                               |          |  |  |
| Index                 | Indicate the ordinal of the list.                                             |          |  |  |
| Filename              | Show the imported certificate's name.                                         | Null     |  |  |
| File Size             | Show the size of the certificate file.                                        | Null     |  |  |
| Last Modification     | Show the timestamp of that the last time to modify the certificate file.      | Null     |  |  |

# 3.16 VPN > GRE

This section allows you to set the GRE and the related parameters.Generic Routing Encapsulation (GRE) is a tunneling protocol that can encapsulate a wide variety of network layerprotocols inside virtual point-to-point links over an Internet Protocol network.There are two main uses of the GRE protocol: enterprise internal protocol encapsulation and private address encapsulation.

### GRE

| GRE             | Status                          |   |
|-----------------|---------------------------------|---|
| ∧ Tunnel Settin | gs                              |   |
| Index Enabl     | e Description Remote IP Address | + |

Click + to add tunnel settings. The maximum count is 3.

| GRE                                 |               |  |
|-------------------------------------|---------------|--|
| ∧ Tunnel Settings                   |               |  |
| Index                               | 1             |  |
| Enable                              | ON OFF        |  |
| Description                         |               |  |
| Remote IP Address                   |               |  |
| Local Virtual IP Address            |               |  |
| Local Virtual Netmask/Prefix Length |               |  |
| Remote Virtual IP Address           |               |  |
| Enable Default Route                | ON OFF        |  |
| Enable NAT                          | ON OFF        |  |
| Secrets                             |               |  |
| Link Binding                        | Unspecified v |  |

| Tunnel Settings @ GRE     |                                                                            |         |  |  |  |
|---------------------------|----------------------------------------------------------------------------|---------|--|--|--|
| Item                      | Description                                                                | Default |  |  |  |
| Index                     | Indicate the ordinal of the list.                                          |         |  |  |  |
| Enable                    | Click the toggle button to enable/disable this GRE tunnel.                 | ON      |  |  |  |
| Description               | Enter a description for this GRE tunnel.                                   | Null    |  |  |  |
| Remote IP Address         | Set the remote real IP address of the GRE tunnel.                          | Null    |  |  |  |
| Local Virtual IP Address  | Set the localvirtual IP address of the GRE tunnel.                         | Null    |  |  |  |
| Local Virtual Netmask/    | Set the local virtual Netmask of the GRE tunnel.                           | Null    |  |  |  |
| IPv6 prefix length        |                                                                            |         |  |  |  |
| Remote Virtual IP Address | Set the remotevirtual IP Address of the GRE tunnel.                        | Null    |  |  |  |
| Enable Default Route      | Click the toggle button to enable/disable this option. When enabled, all   | OFF     |  |  |  |
|                           | the traffics of the router will go through the GRE VPN.                    |         |  |  |  |
| Enable NAT                | Click the toggle button to enable/disable this option. This option must be | OFF     |  |  |  |
|                           | enabled when router under NAT environment.                                 |         |  |  |  |
| Secrets                   | Set the key of the GRE tunnel.                                             | Null    |  |  |  |
| Link Dinding              |                                                                            |         |  |  |  |
|                           | Select Holli WWWANI, WWWANZ, WAN, OF WLAN.                                 | bound   |  |  |  |

### Status

This section allows you to view the status of GRE tunnel.

| GRE      |             | Status |                                    |        |
|----------|-------------|--------|------------------------------------|--------|
| ∧ GRE tu | nnel status | ;      |                                    |        |
| Index    | Description | Status | Local IP Address Remote IP Address | Uptime |

# 3.17 Services> Syslog

This section allows you to set the syslog parameters. The system log of the router can be saved in the local, also supports to be sent to remote log server and specified application debugging. By default, the "Log to Remote" option is disabled.

| Syslog          |               |          |
|-----------------|---------------|----------|
| ∧ Syslog Settin | gs            |          |
|                 | Enable        | ON OFF   |
|                 | Syslog Level  | Debug v  |
|                 | Save Position | RAM V 🖓  |
|                 | Log to Remote | ON OFF ? |

The window is displayed as below when enabling the "Log to Remote" option.

| Syslog          |                   |          |
|-----------------|-------------------|----------|
| ∧ Syslog Settin | gs                |          |
|                 | Enable            | ON OFF   |
|                 | Syslog Level      | Debug v  |
|                 | Save Position     | RAM V 🖓  |
|                 | Log to Remote     |          |
|                 | Add Identifier    | ON OFF ? |
|                 | Remote IP Address |          |
|                 | Remote Port       | 514      |

| Syslog Settings |                                                                                |         |  |  |
|-----------------|--------------------------------------------------------------------------------|---------|--|--|
| Item            | Description                                                                    | Default |  |  |
| Enable          | Click the toggle button to enable/disable the Syslog settings option.          | OFF     |  |  |
| Syslog Level    | Select from "Debug", "Info", "Notice", "Warning" or "Error", which from low to | Debug   |  |  |
|                 | high. The lower level will output more syslog in details.                      |         |  |  |
| Save Position   | Select the save position from "RAM", "NVM" or "Console". The data will be      | RAM     |  |  |
|                 | cleared after reboot when choose "RAM".                                        |         |  |  |
|                 | Note: It's not recommended that you save syslog to NVM (Non-Volatile Memory)   |         |  |  |

|                   |                                                                                  | 1    |
|-------------------|----------------------------------------------------------------------------------|------|
|                   | for a long time.                                                                 |      |
| Log to Remote     | Click the toggle button to enable/disable this option. Enable to allow router    | OFF  |
|                   | sending syslog to the remote syslog server. You need to enter the IP and Port of |      |
|                   | the syslog server.                                                               |      |
| Add Identifier    | Click the toggle button to enable/disable this option. When enabled, you can add | OFF  |
|                   | serial number to syslog message which used for loading Syslog to RobustLink.     |      |
| Remote IP Address | Enter the IP address of syslog server when enabling the "Log to Remote" option.  | Null |
| Remote Port       | Enter the port of syslog server when enabling the "Log to Remote" option.        | 514  |

# 3.18 Services> Event

This section allows you to set the event parameters. Event feature provides an ability to send alerts by SMS or Email when certain system events occur.

| Event           | Notification   | Query       |  |
|-----------------|----------------|-------------|--|
| ∧ General Setti | ngs            |             |  |
|                 | Signal Quality | Threshold 0 |  |

| General Settings @ Event |                                                                             |         |  |  |
|--------------------------|-----------------------------------------------------------------------------|---------|--|--|
| Item                     | Description                                                                 | Default |  |  |
| Signal Quality Threshold | Set the threshold for signal quality. Router will generate a log event when | 0       |  |  |
|                          | the actual threshold is less than the specified threshold. 0 means disable  |         |  |  |
|                          | this option.                                                                |         |  |  |
|                          |                                                                             |         |  |  |

| Event     |             | Notification | Qu         | ery        |             |   |
|-----------|-------------|--------------|------------|------------|-------------|---|
| ∧ Event N | otification | Group Sett   | ings       |            |             |   |
| Index I   | Description | Send SMS     | Send Email | DO Control | Save to NVM | + |

# Click + button to add an Event parameters.

| Notification       |          |
|--------------------|----------|
| ∧ General Settings |          |
| Index              | 1        |
| Description        |          |
| Send SMS           | ON OFF   |
| Send Email         | ON OFF   |
| DO Control         | ON OFF   |
| Save to NVM        | ON OFF 😨 |

| ▲ Event Selection              | 0      |
|--------------------------------|--------|
| System Startup                 | ON OFF |
| System Reboot                  | ON OFF |
| System Time Update             | ON OFF |
| Configuration Change           | ON OFF |
| Cellular Network Type Change   | ON OFF |
| Cellular Data Stats Clear      | ON OFF |
| Cellular Data Traffic Overflow | ON OFF |
| Poor Signal Quality            | ON OFF |
| Link Switching                 | ON OFF |
| WAN Up                         | ON OFF |
| WAN Down                       | ON OFF |
| WLAN Up                        | ON OFF |
| WLAN Down                      | ON OFF |
| WWAN Up                        | ON OFF |
| WWAN Down                      | ON OFF |
| IPSec Connection Up            | ON OFF |
| IPSec Connection Down          | ON OFF |
| OpenVPN Connection Up          | ON OFF |
| OpenVPN Connection Down        | ON OFF |
| LAN Port Link Up               | ON OFF |
| LAN Port Link Down             | ON OFF |
| DDNS Update Success            | ON OFF |
| DDNS Update Fail               | ON OFF |
| Received SMS                   | ON OFF |
| SMS Command Execute            | ON OFF |

| General Settings @ Notification |                                                                                         |         |  |  |
|---------------------------------|-----------------------------------------------------------------------------------------|---------|--|--|
| Item                            | Description                                                                             | Default |  |  |
| Index                           | Indicate the ordinal of the list.                                                       |         |  |  |
| Description                     | Enter a description for this group.                                                     | Null    |  |  |
| Sent SMS                        | Click the toggle button to enable/disable this option. When enabled, the router will    | OFF     |  |  |
|                                 | send notification to the specified phone numbers via SMS if event occurs. Set the       |         |  |  |
|                                 | related phone number in "3.21 Services > Email",and use ';'to separate each             |         |  |  |
|                                 | number.                                                                                 |         |  |  |
| Send Email                      | Click the toggle button to enable/disable this option. When enabled, the router will    | OFF     |  |  |
|                                 | send notification to the specified email box via Email if event occurs. Set the related |         |  |  |
|                                 | email addressin "3.21 Services > Email".                                                |         |  |  |

| DO Control  | Click the toggle button to enable / disable this option. After it is turned on, the | OFF |
|-------------|-------------------------------------------------------------------------------------|-----|
|             | event router will send it to the corresponding DO in the form of Low / High level.  |     |
| Save to NVM | Click the toggle button to enable/disable this option. Enable to save event to      | OFF |
|             | nonvolatile memory.                                                                 |     |

In the following window you can query various types of events record. Click **Refresh** to query filtered events while click **Clear** to clear the event records in the window.

| ✓ Event Details          Save Position       RAM         Filtering         Sep 11 19:00:53, system startup         Sep 11 19:00:55, LAN port link down, eth0         Sep 11 19:00:55, LAN port link up, eth1         Sep 11 19:00:55, LAN port link up, eth1         Sep 11 19:01:66, system time update         Sep 11 19:01:66, system time update         Sep 11 19:01:67, system time update         Sep 11 19:47:25, configuration change, link_manager restored to default after firmware updating         Sep 11 19:47:25, configuration change, link_manager restored to default after firmware updating         Sep 11 19:47:25, configuration change, link_manager restored to default after firmware updating         Sep 11 19:47:42, wWAN (cellular) own, WANI         Sep 11 19:47:42, wWAN (cellular) own, WANI         Sep 11 19:47:42, wWAN (cellular) own, WANI         Sep 11 19:48:51, WWAN (cellular) own, WANI         Sep 11 19:48:52, wWAN (cellular) own, WANI         Sep 11 19:48:51, WWAN (cellular) own, WANI         Sep 11 19:48:50, configuration change, via web manager         Sep 11 19:48:51, WWAN (cellular) own, WANI         Sep 11 19:48:51, WWAN (cellular) own, WANI         Sep 11 19:48:50, wWAN (cellular) own, WANI         Sep 11 19:59:33, configuration change, via web manager         Sep 11 19:59:33, with (cellular) own, WANI         Sep 11 19:59:38, WLAN down                                                                                                    | Event                                                                                                    | Notification Query                                                                                                    |
|----------------------------------------------------------------------------------------------------|----------------------------------------------------------------------------------------------------|----------------------------------------------------------------------------------------------------|
| Save Position RAM ♥<br>Filtering Sep 11 19:00:53, system startup Sep 11 19:00:55, LAN port link down, eth0 Sep 11 19:00:55, LAN port link up, eth1 Sep 11 19:00:55, LAN port link up, eth1 Sep 11 19:01:06, WWAN (cellular) up, WWANI, ip=10.189.43.25 Sep 11 19:01:06, WWAN (cellular) up, WWANI, ip=10.189.43.25 Sep 11 19:47:25, configuration change, link_manager restored to default after firmware updating Sep 11 19:47:25, configuration change, link_manager restored to default after firmware updating Sep 11 19:47:25, configuration change, link_manager restored to default after firmware updating Sep 11 19:47:25, configuration change, via web manager Sep 11 19:47:42, configuration change, via web manager Sep 11 19:47:44, WWAN (cellular) down, WWANI ip=10.189.43.25 Sep 11 19:47:44, WWAN (cellular) down, WWANI Sep 11 19:48:50, WWAN (cellular) down, WWANI Sep 11 19:48:50, WWAN (cellular) down, WWANI Sep 11 19:48:50, Configuration change, via web manager Sep 11 19:48:50, configuration change, via web manager Sep 11 19:48:51, WWAN (cellular) down, WWANI Sep 11 19:48:50, Configuration change, via web manager Sep 11 19:48:50, WWAN (cellular) down, WWANI Sep 11 19:48:50, WWAN (cellular) down, WWANI Sep 11 19:48:50, WWAN (cellular) down, WWANI Sep 11 19:48:50, WWAN (cellular) down, WWANI Sep 11 19:58:33, Configuration change, via web manager Sep 11 19:48:50, WWAN (cellular) down, WWANI Sep 11 19:58:33, WIAN down Sep 11 19:58:33, WIAN down Sep 11 19:58:33, WIAN down Sep 11 20:34:06, LAW port link down, eth1 Sep 11 20:34:06, LAW port link up, eth1                                                                                                    | ∧ Event Detai                                                                                                    | ls                                                                                                    |
| Sep 11 19:00:53, system startup         Sep 11 19:00:55, LAN port link dwn, eth0         Sep 11 19:00:55, LAN port link up, eth1         Sep 11 19:01:06, WYAM (cellular) up, WWAMI, ip=10.189.43.25         Sep 11 19:01:16, system tine update         Sep 11 19:01:16, system tine update         Sep 11 19:01:25, configuration change, link_manager restored to default after firmware updating         Sep 11 19:47:25, configuration change, link_manager restored to default after firmware updating         Sep 11 19:47:25, configuration change, link_manager restored to default after firmware updating         Sep 11 19:47:25, configuration change, link_manager restored to default after firmware updating         Sep 11 19:47:25, configuration change, link_manager restored to default after firmware updating         Sep 11 19:47:42, configuration change, via web manager         Sep 11 19:47:42, configuration change, via web manager         Sep 11 19:48:50, configuration change, via web manager         Sep 11 19:48:52, WMAM (cellular) up, WWAMI, ip=10.189.43.25         Sep 11 19:48:52, WMAM (cellular) up, WWAMI         Sep 11 19:48:52, WMAM (cellular) up, WWAMI         Sep 11 19:49:50, WMAM (cellular) up, WWAMI         Sep 11 19:49:50, WMAM (cellular) up, WWAMI         Sep 11 19:59:33, configuration change, via web manager         Sep 11 19:59:34, configuration change, via web manager         Sep 11 19:59:33, WIAM down         Sep 11 1                                                                                                    |                                                                                                    | Save Position RAM V                                                                                                    |
| <pre>Sep 11 19:00:53, system startup<br/>Sep 11 19:00:55, LAN port link down, eth0<br/>Sep 11 19:01:16, system time update<br/>Sep 11 19:01:16, system time update<br/>Sep 11 19:47:25, configuration change, link_manager restored to default after firmware updating<br/>Sep 11 19:47:25, configuration change, link_manager restored to default after firmware updating<br/>Sep 11 19:47:25, configuration change, link_manager restored to default after firmware updating<br/>Sep 11 19:47:25, configuration change, link_manager restored to default after firmware updating<br/>Sep 11 19:47:25, configuration change, via web manager<br/>Sep 11 19:47:42, wMAN (cellular) down, WMANI<br/>Sep 11 19:47:42, wMAN (cellular) down, WMANI<br/>Sep 11 19:47:44, WMAN (cellular) down, WMANI<br/>Sep 11 19:46:50, configuration change, via web manager<br/>Sep 11 19:46:50, configuration change, via web manager<br/>Sep 11 19:46:51, WMAN (cellular) down, WMANI<br/>Sep 11 19:46:52, WMAN (cellular) down, WMANI<br/>Sep 11 19:46:52, WMAN (cellular) down, WMANI<br/>Sep 11 19:46:51, WMAN (cellular) down, WMANI<br/>Sep 11 19:46:51, WMAN (cellular) down, WMANI<br/>Sep 11 19:49:04, configuration change, via web manager<br/>Sep 11 19:49:04, configuration change, via web manager<br/>Sep 11 19:49:04, configuration change, via web manager<br/>Sep 11 19:49:04, configuration change, via web manager<br/>Sep 11 19:49:03, configuration change, link_manager restored to default after firmware updating<br/>Sep 11 19:59:33, configuration change, via web manager<br/>Sep 11 19:59:33, configuration change, via web manager<br/>Sep 11 19:59:38, WMAN (cellular) up, WMANI, ip=10.189.43.25<br/>Sep 11 20:29:00, LAN port link down, eth1<br/>Sep 11 20:34:06, LAN port link down, eth1<br/>Sep 11 20:34:06, LAN port link up, eth1</pre> |                                                                                                    | Filtering                                                                                                    |
|                                                                                                    | Sep 11 19:00:53,<br>Sep 11 19:00:55,<br>Sep 11 19:00:55,<br>Sep 11 19:00:55,<br>Sep 11 19:01:06,<br>Sep 11 19:01:06,<br>Sep 11 19:17:25,<br>Sep 11 19:47:25,<br>Sep 11 19:47:25,<br>Sep 11 19:47:25,<br>Sep 11 19:47:26,<br>Sep 11 19:47:42,<br>Sep 11 19:47:44,<br>Sep 11 19:47:42,<br>Sep 11 19:48:50,<br>Sep 11 19:48:51,<br>Sep 11 19:48:55,<br>Sep 11 19:48:55,<br>Sep 11 19:48:55,<br>Sep 11 19:49:04,<br>Sep 11 19:49:05,<br>Sep 11 19:59:33,<br>Sep 11 19:59:34,<br>Sep 11 19:59:34,<br>Sep 11 19:59:36,<br>Sep 11 20:29:00,<br>Sep 11 20:29:00,<br>Sep 11 20:34:06, | <pre>system startup<br/>LAN port link down, eth0<br/>LAN port link up, eth1<br/>WWAN (cellular) up, WWAN1, ip=10.189.43.25<br/>system time update<br/>configuration change, link_manager restored to default after firmware updating<br/>configuration change, link_manager restored to default after firmware updating<br/>configuration change, via web manager<br/>configuration change, via web manager<br/>wWAN (cellular) down, WWAN1<br/>WWAN (cellular) down, WWAN1, ip=10.189.43.25<br/>configuration change, via web manager<br/>WWAN (cellular) down, WWAN1, ip=10.189.43.25<br/>configuration change, via web manager<br/>WWAN (cellular) down, WWAN1<br/>WWAN (cellular) down, WWAN1<br/>WWAN (cellular) down, WWAN1<br/>WWAN (cellular) down, WWAN1<br/>WWAN (cellular) down, WWAN1<br/>WIAN (cellular) down, WWAN1<br/>WLAN up<br/>configuration change, link_manager restored to default after firmware updating<br/>configuration change, via web manager<br/>WWAN (cellular) down, WWAN1<br/>WLAN up<br/>configuration change, link_manager restored to default after firmware updating<br/>configuration change, via web manager<br/>WLAN down<br/>WWAN (cellular) down, eth1<br/>LAN port link down, eth1</pre> |
| Clear Refresh                                                                                                    |                                                                                                    | Clear Refresh                                                                                                    |

| Event Details  |                                                                                     |         |  |
|----------------|-------------------------------------------------------------------------------------|---------|--|
| Item           | Description                                                                         | Default |  |
| Save Position  | Select the events' save position from "RAM" or "NVM".                               | RAM     |  |
|                | RAM: Random-access memory                                                           |         |  |
|                | NVM: Non-Volatile Memory                                                            |         |  |
| Filter Message | Enter the filtering message based on the keywords set by users. Click the "Refresh" | Null    |  |
|                | button, the filtered event will be displayed in the follow box. Use "&" to separate |         |  |
|                | more than one filter message, such as message1&message2.                            |         |  |

# 3.19 Services > NTP

This section allows you to set the related NTP (Network Time Protocol) parameters, including Time zone, NTP Client and NTP Server.

| NTP             | Status               |               |
|-----------------|----------------------|---------------|
| ∧ Timezone Set  | tings                |               |
|                 | Time Zone            | UTC+08:00 V   |
|                 | Expert Setting       |               |
| ∧ NTP Client Se | ttings               |               |
|                 | Enable               | ON OFF        |
|                 | Primary NTP Server   | [pool.ntp.org |
|                 | Secondary NTP Server |               |
|                 | NTP Update Interval  | 0 🧿           |
| ∧ NTP Server S  | ettings              |               |
|                 | Enable               | ON OFF        |

| NTP                  |                                                                        |              |  |
|----------------------|------------------------------------------------------------------------|--------------|--|
| Item                 | Description                                                            | Default      |  |
|                      | Timezone Settings                                                      |              |  |
| Time Zone            | Click the drop down list to select the time zone you are in.           | UTC +08:00   |  |
| Expert Setting       | Specify the time zone with Daylight Saving Time in TZ environment      | Null         |  |
|                      | variable format. The Time Zone option will be ignored in this case.    |              |  |
| NTP Client Settings  |                                                                        |              |  |
| Enable               | Click the toggle button to enable/disable this option. Enable to       | ON           |  |
|                      | synchronize time with the NTP server.                                  |              |  |
| Primary NTP Server   | Enter primary NTP Server's IP address or domain name.                  | pool.ntp.org |  |
| Secondary NTP Server | Enter secondary NTP Server's IP address or domain name.                | Null         |  |
| NTP Updateinterval   | Enter the interval (minutes)synchronizing the NTP client time with the | 0            |  |
|                      | NTP server's. Minutes wait for next update, and 0 means update only    |              |  |
|                      | once.                                                                  |              |  |
| NTP Server Settings  |                                                                        |              |  |
| Enable               | Click the toggle button to enable/disable the NTP server option.       | OFF          |  |

This window allows you to view the current time of router and also synchronize the router time. Click **Sync** button to synchronize the router time with the PC's.

| Robustel R2000 User Guide | ß | robustel |
|---------------------------|---|----------|
|---------------------------|---|----------|

| NTP    | Status           |                                 |
|--------|------------------|---------------------------------|
| ∧ Time |                  |                                 |
|        | System Time      | 2019-12-31 10:48:42             |
|        | PC Time          | 2019-12-31 10:48:44 <b>Sync</b> |
|        | Last Update Time | 2019-12-31 09:52:08             |

# 3.20 Services> SMS

This section allows you to set SMS parameters. Router supports SMS management, and user can control and configure their routers by sending SMS.For more details about SMS control, refer to **4.1.2 SMS RemoteControl**.

| SMS           | SMS Testing         |              |
|---------------|---------------------|--------------|
| ∧ SMS Manager | nent Settings       | 0            |
|               | Enable              | ON OFF       |
|               | Authentication Type | Password V 🖓 |
|               | Phone Number        |              |

| SMS Management Settings |                                                                           |          |  |
|-------------------------|---------------------------------------------------------------------------|----------|--|
| Item                    | Description                                                               | Default  |  |
| Enable                  | Click the toggle button to enable/disable the SMS Management option.      | ON       |  |
|                         | Note: If this option is disabled, the SMS configuration is invalid.       |          |  |
| Authentication Type     | Select Authentication Type from "Password", "Phonenum" or "Both".         | Password |  |
|                         | • Password: Use the same username and password as WEB manager for         |          |  |
|                         | authentication. For example, the format of the SMS should be "username:   |          |  |
|                         | password; cmd1; cmd2;"                                                    |          |  |
|                         | Note: Set the WEB manager password in System > User Management            |          |  |
|                         | section.                                                                  |          |  |
|                         | • Phonenum: Use the Phone number for authentication, and user should      |          |  |
|                         | set the Phone Number that is allowed for SMS management. The format       |          |  |
|                         | of the SMS should be "cmd1; cmd2;"                                        |          |  |
|                         | • Both: Use both the "Password" and "Phonenum" for authentication. User   |          |  |
|                         | should set the Phone Number that is allowed for SMS management. The       |          |  |
|                         | format of the SMS should be "username: password; cmd1; cmd2;"             |          |  |
| Phone Number            | Set the phone number used for SMS management, and use'; 'to separate each |          |  |
|                         | number.                                                                   |          |  |
|                         | Note: It can be null when choose "Password" as the authentication type.   |          |  |

User can test the current SMS service whether it is available in this section.

| SMS           | SMS Testing |      |
|---------------|-------------|------|
| ∧ SMS Testing |             |      |
| Phone Number  |             |      |
|               |             |      |
| Message       |             |      |
|               |             |      |
|               |             |      |
|               |             |      |
| Result        |             |      |
| [             |             |      |
|               |             |      |
|               |             |      |
|               |             | Send |

| SMS Testing  |                                                                           |         |  |
|--------------|---------------------------------------------------------------------------|---------|--|
| Item         | Description                                                               | Default |  |
| Phone Number | Enter the specified phone number which can receive the SMS from router.   | Null    |  |
| Message      | Enter the message that router will send it to the specified phone number. | Null    |  |
| Result       | The result of the SMS test will be displayed in the result box.           | Null    |  |
| Send         | Click the button to send the test message.                                |         |  |

# 3.21 Services > Email

Email function supports to send the event notifications to the specified recipient by ways of email.

| Email         |                 |          |
|---------------|-----------------|----------|
| Email Setting | 5               |          |
|               | Enable          | OM OFF   |
|               | Enable TLS/SSL  | OM OFF ? |
|               | Enable STARTTLS | ON OFF   |
|               | Outgoing Server |          |
|               | Server Port     | 25       |
|               | Timeout         | 10       |
|               | Auth Login      | ON OFF ? |
|               | Username        |          |
|               | Password        |          |
|               | From            |          |
|               | Subject         |          |

| Email Settings  |                                                                               |         |  |
|-----------------|-------------------------------------------------------------------------------|---------|--|
| Item            | Description                                                                   | Default |  |
| Enable          | Click the toggle button to enable/disablethe Email option.                    | OFF     |  |
| Enable TLS/SSL  | Click the toggle button to enable/disable the TLS/SSL option.                 | OFF     |  |
| Enable STARTTLS | Click the toggle button to enable / disable STARTTLS encryption.              | OFF     |  |
| Outgoing server | Enter the SMTP server IP Address or domain name.                              | Null    |  |
| Server port     | Enter the SMTP server port.                                                   | 25      |  |
| Timeout         | Set the max time for sending email to SMTP server. When the server doesn't    | 10      |  |
|                 | receive the email over this time, it will try to resend.                      |         |  |
| Auth Login      | If the mail server supports AUTH login, you must enable this button and set a | OFF     |  |
|                 | username and password.                                                        |         |  |
| Username        | Enter the username which has been registered from SMTP server.                | Null    |  |
| Password        | Enter the password of the username above.                                     | Null    |  |
| From            | Enter the source address of the email.                                        | Null    |  |
| Subject         | Enter the subject of this email.                                              | Null    |  |

# 3.22 Services > DDNS

This section allows you to set the DDNS parameters. The Dynamic DNS function allows you to alias a dynamic IP address to a static domain name, allows you whose ISP does not assign them a static IP address to use a domain name. This is especially useful for hosting servers via your connection, so that anyone wishing to connect to you may use your domain name, rather than having to use your dynamic IP address, which changes from time to time. This dynamic IP address is the WAN IP address of the router, which is assigned to you by your ISP. The service provider defaults to "DynDNS", as shown below.

| DDNS           | Status |                  |        |
|----------------|--------|------------------|--------|
| > DDNS Setting | S      |                  |        |
|                |        | Enable           | OM OFF |
|                |        | Service Provider | DynDNS |
|                |        | Hostname         |        |
|                |        | Username         |        |
|                |        | Password         |        |

When "Custom" service provider chosen, the window is displayed as below.

| ∧ DDNS Settings |            |        |
|-----------------|------------|--------|
|                 | Enable     | ON OFF |
| Servio          | e Provider | Custom |
|                 | URL        |        |

| DDNS Settings    |                                                             |         |  |
|------------------|-------------------------------------------------------------|---------|--|
| Item             | Description                                                 | Default |  |
| Enable           | Click the toggle button to enable/disablethe DDNS option.   | OFF     |  |
| Service Provider | Select the DDNS service from "DynDNS", "NO-IP", "3322" or   | DynDNS  |  |
|                  | "Custom".                                                   |         |  |
|                  | Note: The DDNS service only can be used after registered by |         |  |
|                  | Corresponding service provider.                             |         |  |
| Hostname         | Enter the hostname provided by the DDNS server.             | Null    |  |
| Username         | Enter the username provided by the DDNS server.             | Null    |  |
| Password         | Enter the password provided by the DDNS server.             | Null    |  |
| URL              | Enter the URL customized by user.                           | Null    |  |

#### Click "Status" bar to view the status of the DDNS.

| DDNS          | Status           |          |
|---------------|------------------|----------|
| ∧ DDNS Status |                  |          |
|               | Status           | Disabled |
|               | Last Update Time |          |

| DDNS Status      |                                                                       |  |  |
|------------------|-----------------------------------------------------------------------|--|--|
| Item             | Description                                                           |  |  |
| Status           | Display the current status of the DDNS.                               |  |  |
| Last Update Time | Display the date and time for the DDNS was last updated successfully. |  |  |

# 3.23 Services > SSH

Router supports SSH password access and secret-key access.

| SSH            | Keys Management         |        |
|----------------|-------------------------|--------|
| ∧ SSH Settings |                         |        |
|                | Enable                  | ON OFF |
|                | Por                     | : 22   |
|                | Disable Password Logins | ON OFF |

| SSH Settings            |                                                                              |         |  |
|-------------------------|------------------------------------------------------------------------------|---------|--|
| Item                    | Description                                                                  | Default |  |
| Enable                  | Click the toggle button to enable/disable this option. When enabled, you can | ON      |  |
|                         | access the router via SSH.                                                   |         |  |
| Port                    | Set the port of the SSH access.                                              | 22      |  |
| Disable Password Logins | Click the toggle button to enable/disable this option. When enabled, you     | OFF     |  |
|                         | cannot use username and password to access the router via SSH. In this       |         |  |

| case, only the key can be used for login. |            |                                                                                     |  |
|-------------------------------------------|------------|-------------------------------------------------------------------------------------|--|
|                                           |            |                                                                                     |  |
| SSH                                       | Keys Mana  | gement                                                                              |  |
| ∧ Import Autho                            | rized Keys |                                                                                     |  |
|                                           |            | Authorized Keys Choose File No file chosen Import                                   |  |
| Import Authorized Keys                    |            |                                                                                     |  |
| Item                                      |            | Description                                                                         |  |
| Authorized Keys                           |            | Click on "Choose File" to locate anauthorized keyfrom your computer, and then click |  |
|                                           |            | "Import" to import this key into your router.                                       |  |
|                                           |            | Note: This option is valid when enabling the password logins option.                |  |

# 3.24 Services > Web Server

This section allows you to modify the parameters of Web Server.

| Web Server       | Certificate Management |       |
|------------------|------------------------|-------|
| ∧ General Settin | igs                    |       |
|                  | HTTP Port              | 80 🧿  |
|                  | HTTPS Port             | 443 🝞 |

| General Settings @ Web Server |                                                                                    |         |  |
|-------------------------------|------------------------------------------------------------------------------------|---------|--|
| Item                          | Description                                                                        | Default |  |
| HTTP Port                     | Enter the HTTP port number you want to change in router's Web Server. On a         | 80      |  |
|                               | Web server, port 80 is the port that the server "listens to" or expects to receive |         |  |
|                               | from a Web client. If you configure the router with other HTTP Port number         |         |  |
|                               | except 80, only adding that port number then you can login router's Web            |         |  |
|                               | Server.                                                                            |         |  |
| HTTPS Port                    | Enter the HTTPS port number you want to change in router's Web Server. On a        | 443     |  |
|                               | Web server, port 443 is the port that the server "listens to" or expects to        |         |  |
|                               | receive from a Web client. If you configure the router with other HTTPS Port       |         |  |
|                               | number except 443, only adding that port number then you can login router's        |         |  |
|                               | Web Server.                                                                        |         |  |
|                               | Note: HTTPS is more secure than HTTP. In many cases, clients may be                |         |  |
|                               | exchanging confidential information with a server, which needs to be secured in    |         |  |
|                               | order to prevent unauthorized access. For this reason, HTTP was developed by       |         |  |
|                               | Netscape corporation to allow authorization and secured transactions.              |         |  |

This section allows you to import the certificate file into the router.

| Robustel R2000 Us |                        |                            |        |
|-------------------|------------------------|----------------------------|--------|
|                   |                        |                            |        |
| Web Server        | Certificate Management |                            |        |
| Import Certif     | icate                  |                            |        |
|                   | Import Type            | CA                         |        |
|                   | HTTPS Certificate      | Choose File No file chosen | Import |

| Import Certificate |                                                                                             |         |  |  |  |
|--------------------|---------------------------------------------------------------------------------------------|---------|--|--|--|
| Item               | Description                                                                                 | Default |  |  |  |
| Import Type        | Select from "CA" and "Private Key".                                                         | CA      |  |  |  |
|                    | CA: a digital certificate issued by CA center                                               |         |  |  |  |
|                    | Private Key: a private key file                                                             |         |  |  |  |
| HTTPS Certificate  | tificate Click on "Choose File" to locate the certificate file from your computer, and then |         |  |  |  |
|                    | click "Import" to import this file into your router.                                        |         |  |  |  |

# 3.25 Services > Advanced

This section allows you to set the Advanced and parameters.

| System          | Reboot |               |         |   |
|-----------------|--------|---------------|---------|---|
| ∧ System Settin | gs     |               |         |   |
|                 |        | Device Name   | router  | 0 |
|                 |        | User LED Type | None v  | 0 |
| System          | Reboot |               |         |   |
| System Settin   | gs     |               |         |   |
|                 |        | Device Name   | router  | 7 |
|                 |        | User LED Type | None v  | 3 |
| L               |        |               | None    |   |
|                 |        |               | SIM     |   |
|                 |        |               | OpenVPN |   |
|                 |        |               | IPSec   |   |
|                 |        |               | WiFi    |   |

| System Settings |                                                                                |         |  |  |  |  |
|-----------------|--------------------------------------------------------------------------------|---------|--|--|--|--|
| Item            | Description                                                                    | Default |  |  |  |  |
| Device Name     | Set the device name to distinguish different devices you have installed; valid | router  |  |  |  |  |
|                 | characters are a-z, A-Z, 0-9, @, ., -, #, \$, and *.                           |         |  |  |  |  |
| User LED Type   | Specify the display type of your USR LED.Select from "None", "SIM", "NET",     | None    |  |  |  |  |
|                 | "OpenVPN", "IPSec" or "WiFi".                                                  |         |  |  |  |  |
|                 | <ul> <li>None: Meaningless indication, and the LED is off</li> </ul>           |         |  |  |  |  |
|                 | SIM: USR indicator showing the SIMstatus                                       |         |  |  |  |  |
|                 | NET: USR indicator showing the NETstatus                                       |         |  |  |  |  |
|                 | OpenVPN: USR indicator showing the OpenVPN status                              |         |  |  |  |  |
|                 | IPSec: USR indicator showing the IPsecstatus                                   |         |  |  |  |  |

| WiFi: USR indicator showing the WiFi status |                                                                       |  |
|---------------------------------------------|-----------------------------------------------------------------------|--|
|                                             | Note: For more details about USR indicator, see "2.2 LED Indicators". |  |

| System                   | Reboot                                                                         |         |  |  |
|--------------------------|--------------------------------------------------------------------------------|---------|--|--|
| ∧ Periodic Reboot S      | ettings                                                                        |         |  |  |
|                          | Periodic Reboot 0                                                              |         |  |  |
|                          | Daily Reboot Time                                                              |         |  |  |
| Periodic Reboot Settings |                                                                                |         |  |  |
| Item                     | Description                                                                    | Default |  |  |
| Periodic Reboot          | Set the reboot period of the router. 0 means disable.                          | 0       |  |  |
| Daily Reboot Time        | Set the daily reboot time of the router. You should follow the format as HH:   | Null    |  |  |
|                          | MM, in 24h time frame, otherwise the data will be invalid.Leave it empty means |         |  |  |
|                          | disable.                                                                       |         |  |  |

# 3.26 System>Debug

This section allows you to check and download the syslog details.

| Syslog                                                                                                    |                                                                                                    |                  |               |  |  |
|----------------------------------------------------------------------------------------------------|----------------------------------------------------------------------------------------------------|------------------|---------------|--|--|
| ∧ Syslog Details                                                                                                    |                                                                                                    |                  |               |  |  |
|                                                                                                    | Log Level                                                                                                    | Debug v          |               |  |  |
|                                                                                                    | Filtering                                                                                                    |                  |               |  |  |
| Sep 11 21:00:58 router us<br>Sep 11 21:00:58 router us<br>Sep 11 21:00:58 router us<br>Sep 11 21:00:58 router us<br>Sep 11 21:00:58 router us<br>Sep 11 21:05:58 router us<br>Sep 11 21:05:59 router us<br>Sep 11 21:05:59 router us<br>Sep 11 21:05:59 router us<br>Sep 11 21:05:59 router us<br>Sep 11 21:05:59 router us<br>Sep 11 21:05:59 router us<br>Sep 11 21:05:59 router us<br>Sep 11 21:05:59 router us<br>Sep 11 21:05:59 router us<br>Sep 11 21:05:59 router us<br>Sep 11 21:05:59 router us | Sep 11 21:00:58 router user. debug rping [4655]: round-trip min/avg/max = 141.447/141.447/141.447 ms<br>Sep 11 21:00:58 router user. debug link_manager[3986]: recv action ping_success from rping<br>Sep 11 21:00:58 router user. debug link_manager[3986]: target link WWAN1, state Connected<br>Sep 11 21:00:58 router user. info link_manager[3986]: WWAN1 ping test success<br>Sep 11 21:05:58 router user. debug rping [4718]: start ping test success<br>Sep 11 21:05:58 router user. debug rping [4718]: start ping 8.8.8.8 (wwan)<br>Sep 11 21:05:59 router user. debug rping [4718]: PING 8.8.8.8 (8.8.8.8) from 10.18.11.133: 16 data bytes<br>Sep 11 21:05:59 router user. debug rping [4718]: 24 bytes from 8.8.8.8: seq=0 ttl=51 time=139.263 ms<br>Sep 11 21:05:59 router user. debug rping [4718]: 8.8.8.8 ping statistics<br>Sep 11 21:05:59 router user. debug rping [4718]: 1 packets transmitted, 1 packets received, 0% packet loss<br>Sep 11 21:05:59 router user. debug rping [4718]: round-trip min/avg/max = 139.263/139.263/139.263 ms<br>Sep 11 21:05:59 router user. debug rping [4718]: recv action ping_success from rping<br>Sep 11 21:05:59 router user. debug link_manager[3986]: target link WWAN1, state Connected<br>Sep 11 21:05:59 router user. debug link_manager[3986]: target link WWAN1, state Connected<br>Sep 11 21:05:59 router user. debug link_manager[3986]: target link WWAN1, state Connected<br>Sep 11 21:05:59 router user. debug link_manager[3986]: target link WWAN1, state Connected<br>Sep 11 21:05:59 router user. debug link_manager[3986]: target link WWAN1, state Connected<br>Sep 11 21:05:59 router user. info link_manager[3986]: target link WWAN1, state Connected<br>Sep 11 21:05:59 router user. info link_manager[3986]: target link WWAN1, state Connected<br>Sep 11 21:05:59 router user. info link_manager[3986]: target link WWAN1, state Connected<br>Sep 11 21:05:59 router user. info link_manager[3986]: target link WWAN1 ping test success |                  |               |  |  |
|                                                                                                    |                                                                                                    | Manual Refresh v | Clear Refresh |  |  |
| ∧ Syslog Files                                                                                                    |                                                                                                    |                  |               |  |  |
| Index File Nan                                                                                                    | ne File Size                                                                                                    | e Modification   | Time          |  |  |
| 1 message                                                                                                    | es 77945                                                                                                    | Wed Sep 11 21:05 | 5:59 2019     |  |  |
| ∧ System Diagnostic Data                                                                                                    |                                                                                                    |                  |               |  |  |
| System Diagnostic Data Generate                                                                                                    |                                                                                                    |                  |               |  |  |

| Syslog            |                                                                                     |         |  |  |
|-------------------|-------------------------------------------------------------------------------------|---------|--|--|
| Item              | Description                                                                         | Default |  |  |
|                   | Syslog Details                                                                      |         |  |  |
| Log Level         | Select from "Debug", "Info", "Notice", "Warn", "Error" which from low to high.      | Debug   |  |  |
|                   | The lower level will output more syslog in detail.                                  |         |  |  |
| Filtering         | Enter the filtering message based on the keywords. Use "&" to separate more         | Null    |  |  |
|                   | than one filter message, such as "keyword1&keyword2".                               |         |  |  |
| Refresh           | Select from "Manual Refresh", "5 Seconds", "10 Seconds", "20 Seconds" or "30        | Manual  |  |  |
|                   | Seconds". You can select these intervals to refresh the log informationdisplayed    | Refresh |  |  |
|                   | in the follow box. If selecting "manual refresh", you should click the refresh      |         |  |  |
|                   | button to refresh the syslog.                                                       |         |  |  |
| Clear             | Click the button to clear the syslog.                                               |         |  |  |
| Refresh           | Click the button to refresh the syslog.                                             |         |  |  |
|                   | Syslog Files                                                                        |         |  |  |
| Syslog Files List | It can show at most 5 syslog files in the list, the files' name range from message0 |         |  |  |
|                   | to message 4. And the newest syslog file will be placed on the top of the list.     |         |  |  |
|                   | System Diagnosing Data                                                              |         |  |  |
| Generate          | Click to generate the syslog diagnosing file.                                       |         |  |  |
| Download          | Click to downloadsystem diagnosing file.                                            |         |  |  |

# 3.27 System>Update

This section allows you to upgrade the router system and implement system update by importing and updating firmware files. Import a firmware file from the computer to the router, click **Update** and restart the device as prompted to complete the firmware update.

Note: To access the latest firmware file, please contact your technical support engineer.

| Update         |                                        |
|----------------|----------------------------------------|
| ∧ System Updat | e                                      |
|                | File Choose File No file chosen Update |

# 3.28 System>App Center

This section allows you to add some required or customized applications to the router. Import and install your applications to the App Center, and reboot the device according to the system prompts. Each installed application will be displayed under the "Services" menu, while other applications related to VPN will be displayed under the "VPN" menu.

**Note:** After importing the applications to the router, the page display may have a slight delay due to the browsercache. It is recommended that you clear the browser cache first and log in the router again.

| App Center    |                                                                                               |
|---------------|-----------------------------------------------------------------------------------------------|
| For mor       | e information about App, please refer to <u>http://www.robustel.com/products/app-center/.</u> |
| ∧ App Install |                                                                                               |
|               | File Choose File No file chosen Install                                                       |

The successfully installed app will be displayed in the following list. Click 🗙 to uninstall the app.

| ∧ Installed Apps |                  |         |         |                  |   |
|------------------|------------------|---------|---------|------------------|---|
| Index            | Name             | Version | Status  | Description      |   |
| 1                | language_chinese | 3.1.0   | Stopped | Chinese language | × |

| App Center  |                                                                                  |      |  |
|-------------|----------------------------------------------------------------------------------|------|--|
| Item        | Item Description                                                                 |      |  |
|             | App Install                                                                      |      |  |
| File        | Click on "Choose File" to locate the App file from your computer, and then click |      |  |
|             | Install to import this file into your router.                                    |      |  |
|             | Note: File format should be xxx.rpk, e.g.R2000-robustlink-1.0.0.rpk.             |      |  |
|             | Installed Apps                                                                   |      |  |
| Index       | Indicate the ordinal of the list.                                                |      |  |
| Name        | Show the name of the App.                                                        | Null |  |
| Version     | Show the version of the App.                                                     | Null |  |
| Status      | Show the status of the App.                                                      | Null |  |
| Description | Show the description for this App.                                               | Null |  |

# 3.29 System> Tools

| Ping   | Traceroute | Sniffe     | r |      |       |      |
|--------|------------|------------|---|------|-------|------|
| ∧ Ping |            |            |   |      |       |      |
|        | I          | P Address  |   |      |       |      |
|        | Number o   | of Request | 5 |      |       |      |
|        |            | Timeout    | 1 |      |       |      |
|        |            | Local IP   |   |      |       |      |
|        |            |            |   |      |       |      |
|        |            |            |   |      |       |      |
|        |            |            |   |      |       |      |
|        |            |            |   |      |       |      |
|        |            |            |   |      |       |      |
|        |            |            |   |      |       |      |
|        |            |            |   |      |       |      |
|        |            |            |   |      |       |      |
|        |            |            |   |      |       |      |
|        |            |            |   | <br> | Start | Stop |

This section provides users three tools: Ping, Traceroute and Sniffer.

| Ping               |                                                                               |         |  |
|--------------------|-------------------------------------------------------------------------------|---------|--|
| Item               | Description                                                                   | Default |  |
| IP address         | Enter the ping's destination IP address or destination domain.                | Null    |  |
| Number of Requests | Specify the number of ping requests.                                          | 5       |  |
| Timeout            | Specify the timeout of ping requests.                                         | 1       |  |
| Local IP           | Specify the local IP from cellular WAN, Ethernet WAN or Ethernet LAN. Null    |         |  |
|                    | stands for selecting local IP address from these three automatically.         |         |  |
| Start              | Click this button to start ping request, and the log will be displayed in the |         |  |
|                    | follow box.                                                                   |         |  |
| Stop               | Click this button to stop ping request.                                       |         |  |

| Ping         | Traceroute Snif | fer <b>e</b> |
|--------------|-----------------|--------------|
| ∧ Traceroute |                 |              |
|              | Trace Address   |              |
|              | Trace Hops      | 30           |
|              | Trace Timeout   | 1            |
|              |                 |              |
|              |                 |              |
|              |                 |              |
|              |                 |              |
|              |                 |              |
|              |                 |              |
|              |                 |              |
|              |                 |              |
|              |                 |              |
|              |                 | Start Stop   |

| Traceroute    |                                                                                 |         |  |  |
|---------------|---------------------------------------------------------------------------------|---------|--|--|
| Item          | Description                                                                     | Default |  |  |
| Trace Address | Enter the trace's destination IP address or destination domain.                 | Null    |  |  |
| Trace Hops    | Specify the max trace hops. Router will stop tracing if the trace hops has met  | 30      |  |  |
|               | max value no matter the destination has been reached or not.                    |         |  |  |
| Trace Timeout | Specify the timeout of Traceroute request.                                      | 1       |  |  |
| Chart         | Click this button to start Traceroute request, and the log will be displayed in |         |  |  |
| Start         | the follow box.                                                                 |         |  |  |
| Stop          | Click this button to stop Traceroute request.                                   |         |  |  |

| Pir      | ng Tracerout          | e Sniff                              | ier      |                          |      |
|----------|-----------------------|--------------------------------------|----------|--------------------------|------|
| ∧ Sniffe | er                    |                                      |          |                          |      |
|          |                       | Interface<br>Host<br>Packets Request | all      |                          |      |
|          |                       | Protocol<br>Status                   | All<br>O | v                        |      |
|          |                       |                                      |          | Start                    | Stop |
| ∧ Captı  | ∧ Capture Files       |                                      |          |                          |      |
| Index    | File Name             | File Siz                             | e        | Modification Time        |      |
| 1        | 19-09-11_21-18-43.cap | 52420                                |          | Wed Sep 11 21:18:54 2019 | ΞX   |

| Sniffer         |                                                                                     |         |  |
|-----------------|-------------------------------------------------------------------------------------|---------|--|
| Item            | Description                                                                         | Default |  |
| Interface       | Choose the interface according to your Ethernet configuration.                      | All     |  |
| Host            | Filter the packet that contain the specify IP address.                              | Null    |  |
| Packets Request | Set the packet number that the router can sniffer at a time.                        | 1000    |  |
| Protocol        | Select from "All", "IP", "TCP", "UDP" and "ARP".                                    | All     |  |
| Status          | Show the current status of sniffer.                                                 |         |  |
| Start           | Click this button to start the sniffer.                                             |         |  |
| Stop            | Click this button to stopthe sniffer. Once you click this button, a new log file    |         |  |
|                 | will be displayed in the following List.                                            |         |  |
| Capture Files   | Every times of sniffer log will be saved automatically as a new file. You can find  |         |  |
|                 | the file from this Sniffer Traffic Data List and click 💽 to download the log, click |         |  |
|                 | Xto delete the log file. It can cache a maximum of 5 files.                         |         |  |

# 3.30 System> Profile

This section allows you to import or export the configuration file, and restore the router to factory default setting.

| Profile         | Rollback                  |                                            |
|-----------------|---------------------------|--------------------------------------------|
| ∧ Import Confi  | guration File             |                                            |
|                 | Reset Other Settings to   | Default ON OFF                             |
|                 | Ignore Invalid S          | Cettings OFF ?                             |
|                 | XML Configurat            | ion File Choose File No file chosen Import |
| ∧ Export Config | juration File             |                                            |
|                 | Ignore Disabled Fe        | eatures ON OFF ?                           |
|                 | Add Detailed Infor        | mation OFF ?                               |
|                 | Encrypt Secre             | et Data OFF ?                              |
|                 | XML Configurat            | ion File Generate                          |
|                 | XML Configurat            | ion File Export                            |
| ∧ Default Confi | guration                  |                                            |
| Save            | Running Configuration as  | Default Save                               |
|                 | Restore to Default Config | uration Restore                            |

| Profile                   |                                                                       |     |  |
|---------------------------|-----------------------------------------------------------------------|-----|--|
| Item                      | Item Description                                                      |     |  |
| Import Configuration File |                                                                       |     |  |
| Reset Other Settings to   | Click the toggle button as "ON" to return other parameters to default | OFF |  |
| Default                   | settings.                                                             |     |  |
| Ignore Invalid Settings   | Click the toggle button as "OFF" to ignore invalid settings.          | OFF |  |
| XML Configuration File    | Click on Choose File to locate the XML configuration file from your   |     |  |
|                           | computer, and then click Import to import this file into your router. |     |  |

| Export Configuration File             |                                                                                    |     |  |  |
|---------------------------------------|------------------------------------------------------------------------------------|-----|--|--|
| Ignore Disabled Features              | Click the toggle button as "OFF" to ignore the disabled features.                  | OFF |  |  |
| Add Detailed Information              | Click the toggle button as "On" to add detailed information.                       | OFF |  |  |
| Encrypt Secret Data                   | Click the toggle button as "ON" to encrypt the secret data.                        | OFF |  |  |
| XML Configuration File                | Click Generate button to generate the XML configuration file, and click            |     |  |  |
|                                       | Export to export the XML configuration file.                                       |     |  |  |
|                                       | Default Configuration                                                              |     |  |  |
| Save Running Configuration as Default | Click Save button to save the current running parameters as default configuration. |     |  |  |
| Restore to Default<br>Configuration   | Click Restore button to restore the factory defaults.                              |     |  |  |
| Profile Rollback                      |                                                                                    |     |  |  |

| ∧ Configu | ∧ Configuration Rollback |                      |                          |   |  |  |
|-----------|--------------------------|----------------------|--------------------------|---|--|--|
|           | Save as a Rollba         | ackable Archive Save | 0                        |   |  |  |
| ∧ Configu | ration Archive Files     |                      |                          |   |  |  |
| Index     | File Name                | File Size            | Modification Time        |   |  |  |
| 1         | config1.tgz              | 2741                 | Sun Jan 1 00:00:05 2017  | Ð |  |  |
| 2         | config2.tgz              | 2886                 | Sun Jan 1 00:00:05 2017  | Ð |  |  |
| 3         | config3.tgz              | 2886                 | Sun Jan 1 00:00:05 2017  | Ð |  |  |
| 4         | config4.tgz              | 2886                 | Thu Dec 26 00:00:02 2019 | Ð |  |  |

| Rollback                    |                                                                           |  |  |
|-----------------------------|---------------------------------------------------------------------------|--|--|
| Item                        | Item Description                                                          |  |  |
|                             | Configuration Rollback                                                    |  |  |
| Save as a Rollbackable      | Create a savepoint manually. Additionally, the system will create a       |  |  |
| Archive                     | savepoint every day automatically if configuration changes.               |  |  |
| Configuration Archive Files |                                                                           |  |  |
| Configuration Archive       | View the related information about configuration archive files, including |  |  |
| Files                       | name, size and modification time.                                         |  |  |

# 3.31 System> User Management

This section allows you to changeyour username and password, and create or manage user accounts. One router has only one super user who has the highest authority to modify, add and manage other common users.

**Note:** Your new password must be more than 5 character and less than 32 characters and may contain numbers, upper and lowercase letters, and standard symbols.

| Super User       | Common User           |  |  |  |  |
|------------------|-----------------------|--|--|--|--|
| ∧ Super User Set | ∧ Super User Settings |  |  |  |  |
|                  | New Username          |  |  |  |  |
|                  | Old Password          |  |  |  |  |
|                  | New Password          |  |  |  |  |
|                  | Confirm Password      |  |  |  |  |

| Super User Settings |                                                                              |         |  |
|---------------------|------------------------------------------------------------------------------|---------|--|
| Item                | Description                                                                  | Default |  |
| New Username        | Enter a new username you want to create; valid characters are a-z, A-Z, 0-9, | Null    |  |
|                     | @, ., -, #, \$, and *.                                                       |         |  |
| Old Password        | Enter the old password of your router. The default is "admin".               | Null    |  |
| New Password        | Enter a new password you want to create; valid characters are a-z, A-Z, 0-9, | Null    |  |
|                     | @, ., -, #, \$, and *.                                                       |         |  |
| Confirm Password    | Enter the new password again to confirm.                                     | Null    |  |

| Super Use | r       | Common User |   |
|-----------|---------|-------------|---|
| ∧ Common  | User Se | ettings     |   |
| Index     | Role    | Username    | + |

| Click <sup>•</sup> | t | button | to | add | a new | common | user.The | maximum | rule | count is 5 | 5. |
|--------------------|---|--------|----|-----|-------|--------|----------|---------|------|------------|----|
|--------------------|---|--------|----|-----|-------|--------|----------|---------|------|------------|----|

| Common User             |         |
|-------------------------|---------|
| ∧ Common Users Settings |         |
| Index                   | 1       |
| Role                    | Visitor |
| Username                |         |
| Password                |         |

| Common User Settings |                                                                           |         |  |  |  |
|----------------------|---------------------------------------------------------------------------|---------|--|--|--|
| Item                 | Description                                                               | Default |  |  |  |
| Index                | Indicate the ordinal of the list.                                         |         |  |  |  |
| Role                 | Select from "Visitor" and "Editor".                                       | Visitor |  |  |  |
|                      | Visitor: Users only can view the configuration of router under this level |         |  |  |  |

|          | Editor: Users can view and set the configuration of router under this level           |      |
|----------|---------------------------------------------------------------------------------------|------|
| Username | Set the Username; valid characters are a-z, A-Z, 0-9, @, ., -, #, \$, and *.          | Null |
| Password | Set the password which at least contains 5 characters; valid characters are a-z, A-Z, | Null |
|          | 0-9, @, ., -, #, \$, and *.                                                           |      |

# **Chapter 4 Configuration Examples**

# 4.1 Cellular

# 4.1.1 Cellular Dial-Up

This section shows you how to configure the primary and backup SIM cardfor Cellular Dial-up. Connect the router correctly and insert two SIM, then open the configuration page. Under the homepage menu, click **Interface > Link Manager > Link Manager > General Settings**, choose "WWAN1" as the primary link and "WWAN2" as the backup link, and set "Cold Backup" as the backup mode, then click "Submit".

**Note**: All data will be transferred via WWAN1 when choose WWAN1 as the primary link and set backup mode as cold backup. At the same time, WWAN2 is always offline as a backup link. All data transmission will be switched to WWAN2 when the WWAN1 is disconnected.

| Link Man | ager       | Status      |                 |        |                      |  |
|----------|------------|-------------|-----------------|--------|----------------------|--|
| ∧ Genera | al Setting | S           |                 |        |                      |  |
|          |            |             | Primary Link    | [WWAI  | N1 V ?               |  |
|          |            |             | Backup Link     | NWW    | 12 V                 |  |
|          |            |             | Backup Mode     | Cold E | Backup 🗸 🍞           |  |
|          |            |             | Revert Interval | 0      | ?                    |  |
|          |            | Em          | ergency Reboot  | ON     | OFF                  |  |
| ∧ Link S | ettings    |             |                 |        |                      |  |
| Index    | Туре       | Description | IPv4 Connectio  | n Type | IPv6 Connection Type |  |
| 1        | WWAN1      | admin       | DHCP            |        | SLAAC                |  |
| 2        | WWAN2      |             | DHCP            |        | SLAAC                |  |
| 3        | WAN        |             | DHCP            |        | SLAAC                |  |
| 4        | WLAN       |             | DHCP            |        | SLAAC                |  |

Click the 🚺 button of WWAN1 to set its parameters according to the current ISP.

| Link Manager       |        |
|--------------------|--------|
| ∧ General Settings |        |
| Index              | 1      |
| Туре               | WWAN1  |
| Description        | admin  |
| IPv6 Enable        | ON OFF |

| ∧ WWAN Settings                                                                                                    |                                                                                                    |                                                                                                    |
|----------------------------------------------------------------------------------------------------|----------------------------------------------------------------------------------------------------|----------------------------------------------------------------------------------------------------|
| Automatic APN Selection                                                                                                    | ON OFF                                                                                                    |                                                                                                    |
| Dialup Number                                                                                                    | *99***1#                                                                                                    |                                                                                                    |
| Authentication Type                                                                                                    | Auto                                                                                                    |                                                                                                    |
| PPP Preferred                                                                                                    | ON OFF                                                                                                    |                                                                                                    |
| Switch SIM By Data Allowance                                                                                                    | ON OFF ?                                                                                                    |                                                                                                    |
| Data Allowance                                                                                                    | 0                                                                                                    | 0                                                                                                    |
| Billing Day                                                                                                    | 1                                                                                                    | 0                                                                                                    |
|                                                                                                    |                                                                                                    |                                                                                                    |
| ∧ IPv6 LAN Settings                                                                                                    |                                                                                                    |                                                                                                    |
| Connection Type                                                                                                    | Static v                                                                                                    |                                                                                                    |
| IPv6 Prefix                                                                                                    | 2521:da8:202:10::/64                                                                                                    |                                                                                                    |
| IPv6 NAT Enable                                                                                                    | ON OFF                                                                                                    |                                                                                                    |
|                                                                                                    |                                                                                                    |                                                                                                    |
|                                                                                                    |                                                                                                    | $\overline{\mathbf{a}}$                                                                                                    |
| <ul> <li>Ping Detection Settings</li> </ul>                                                                                                    |                                                                                                    | (?)                                                                                                    |
| ▲ Ping Detection Settings<br>Enable                                                                                                    | ON OFF                                                                                                    | (?)                                                                                                    |
| ▲ Ping Detection Settings<br>Enable<br>IPV4 Primary Server                                                                                                    | ON OFF<br>8.8.8.8                                                                                                    | ?                                                                                                    |
| ▲ Ping Detection Settings<br>Enable<br>IPV4 Primary Server<br>IPv4 Secondary Server                                                                                                    | ON OFF<br>8.8.8.8<br>114.114.114                                                                                                    | (?)                                                                                                    |
| Ping Detection Settings Enable IPV4 Primary Server IPv4 Secondary Server IPv6 Primary Server                                                                                                    | ON DEF<br>8.8.8.8<br>114.114.114<br>2001:4860:4860::8888                                                                                                    | (?)                                                                                                    |
| Ping Detection Settings Enable IPV4 Primary Server IPv4 Secondary Server IPv6 Primary Server IPv6 Secondary Server                                                                                                    | ON 07FF<br>8.8.8.8<br>114.114.114<br>2001:4860:4860::8888<br>2400:da00:2::29                                                                                                    | (2)                                                                                                    |
| Ping Detection Settings Enable IPV4 Primary Server IPv4 Secondary Server IPv6 Primary Server IPv6 Secondary Server Interval                                                                                                    | ON 000000000000000000000000000000000000                                                                                                    | 7                                                                                                    |
| <ul> <li>Ping Detection Settings</li> <li>Enable</li> <li>IPV4 Primary Server</li> <li>IPv4 Secondary Server</li> <li>IPv6 Primary Server</li> <li>IPv6 Secondary Server</li> <li>Interval</li> <li>Retry Interval</li> </ul>                                                                                                    | ON 0155<br>8.8.8.8<br>114.114.114<br>2001:4860:4860::8888<br>2400:da00:2::29<br>300<br>5                                                                                                    | (?)<br>(?)<br>(?)                                                                                                    |
| <ul> <li>Ping Detection Settings</li> <li>Enable</li> <li>IPV4 Primary Server</li> <li>IPv4 Secondary Server</li> <li>IPv6 Primary Server</li> <li>IPv6 Secondary Server</li> <li>Interval</li> <li>Retry Interval</li> <li>Timeout</li> </ul>                                                                                                    | ON         DFF           8.8.8.8         114.114.114           2001:4860:4860::8888         2400:da00:2::29           300         5           3         3                                                                | <ul> <li>?</li> <li>?</li> <li>?</li> <li>?</li> <li>?</li> <li>?</li> <li>?</li> <li>?</li> </ul>                                                                                                    |
| <ul> <li>Ping Detection Settings</li> <li>Enable</li> <li>IPV4 Primary Server</li> <li>IPv4 Secondary Server</li> <li>IPv6 Primary Server</li> <li>IPv6 Secondary Server</li> <li>Interval</li> <li>Retry Interval</li> <li>Timeout</li> <li>Max Ping Tries</li> </ul>                                                                                                   | ON       DFF         8.8.8.8       114.114.114         2001:4860:4860::8888       2400:da00:2::29         300       5         3       3                                                                                  | <ul> <li>?</li> <li>?</li> <li>?&lt;</li></ul> |
| Ping Detection Settings Enable IPV4 Primary Server IPv4 Secondary Server IPv6 Primary Server IPv6 Secondary Server Interval Retry Interval Timeout Max Ping Tries                                                                                                    | ON       DFF         8.8.8.8       114.114.114         2001:4860:4860::8888       2400:da00:2::29         300       5         3       3                                                                                  | <ul> <li>?</li> <li>?</li> <li>?</li> <li>?</li> <li>?</li> <li>?</li> <li>?</li> <li>?</li> </ul>                                                                                                    |
| <ul> <li>Ping Detection Settings         <ul> <li>Enable</li> <li>IPV4 Primary Server</li> <li>IPv4 Secondary Server</li> <li>IPv6 Primary Server</li> <li>IPv6 Secondary Server</li> <li>Interval</li> <li>Retry Interval</li> <li>Timeout</li> <li>Max Ping Tries</li> </ul> </li> <li>Advanced Settings</li> </ul>                                                    | ON DEF<br>8.8.8.8<br>114.114.114.114<br>2001:4860:4860::8888<br>2400:da00:2::29<br>300<br>5<br>3<br>3<br>3<br>ON DEF                                                                                                    | <ul> <li>?</li> <li>?</li> <li>?&lt;</li></ul> |
| <ul> <li>Ping Detection Settings         <ul> <li>Enable</li> <li>IPV4 Primary Server</li> <li>IPv4 Secondary Server</li> <li>IPv6 Primary Server</li> <li>IPv6 Secondary Server</li> <li>Interval</li> <li>Retry Interval</li> <li>Timeout</li> <li>Max Ping Tries</li> </ul> </li> <li>Advanced Settings</li> <li>IPv4 NAT Enable</li> <li>Upload Bandwidth</li> </ul> | ON       Image: Second system         8.8.8.8       114.114.114         2001:4860:4860::8888       2400:da00:2::29         300       5         3       3         ON       Image: Second system         10000       10000 | <ul> <li>?</li> <li>?</li> <li>?&lt;</li></ul> |

When finished, click **Submit > Save & Apply** for the configuration to take effect.

**Debug Enable** 

ON

OFF

**Overrided Primary DNS** 

Verbose Debug Enable

Overrided Secondary DNS

**Overrided IPv6 Primary DNS** 

**Overrided IPv6 Secondary DNS** 

The window is displayed below by clicking Interface > Cellular > Advanced Cellular Settings.

| Cellul  | ar         | Status       | AT Debug     |                  |  |
|---------|------------|--------------|--------------|------------------|--|
| ^ Advan | ced Cellul | ar Settings  |              |                  |  |
| Index   | SIM Card   | Phone Number | Network Type | Band Select Type |  |
| 1       | SIM1       |              | Auto         | All              |  |
| 2       | SIM2       |              | Auto         | All              |  |

Click the edit button of SIM1 to set its parameters according to your application request.

| ∧ General Settings          |         |
|-----------------------------|---------|
| Index                       | 1       |
| SIM Card                    | SIM1 V  |
| Phone Number                |         |
| PIN Code                    | 0       |
| Extra AT Cmd                | ⑦       |
| Telnet Port                 | 0 7     |
| ∧ Cellular Network Settings |         |
| Network Type                | Auto v  |
| Band Select Type            | All v 🖓 |
| ∧ Advanced Settings         |         |
| Debug Enable                | ON OFF  |
| Verbose Debug Enable        | ON OFF  |

When finished, click Submit > Save & Apply for the configuration to take effect.

# 4.1.2 SMS Remote Control

R2000supports remote control via SMS. You can use following commands to get the status of the router, and set all the parameters of the router. There are three authentication types for SMS control. You can select from "Password", "Phonenum" or "Both".

#### An SMS command has the following structure:

- 1. Password mode—Username: Password;cmd1;cmd2;cmd3; ...cmdn (available for every phone number).
- 2. Phonenum mode-- **Password; cmd1; cmd2; cmd3; ... cmdn** (available when the SMS was sent from the phone number which had been added in router's phone group).
- 3. Both mode-- **Username: Password;cmd1;cmd2;cmd3; ...cmdn**(available when the SMS was sent from the phone number which had been added in router's phone group).

#### SMS command Explanation:

1. User name and Password: Use the same username and password as WEB manager for authentication.

2. cmd1, cmd2, cmd3 to Cmdn, the command format is the same as the CLI command, more details about CLI cmd please refer to Chapter 5 Introductions for CLI.

**Note:**Download the configure XML file from the configured web browser. The format of SMS control command can refer to the data of the XML file.

Go to **System > Profile > Export Configuration File**, click Generate to generate the XML file and click Export to export the XML file.

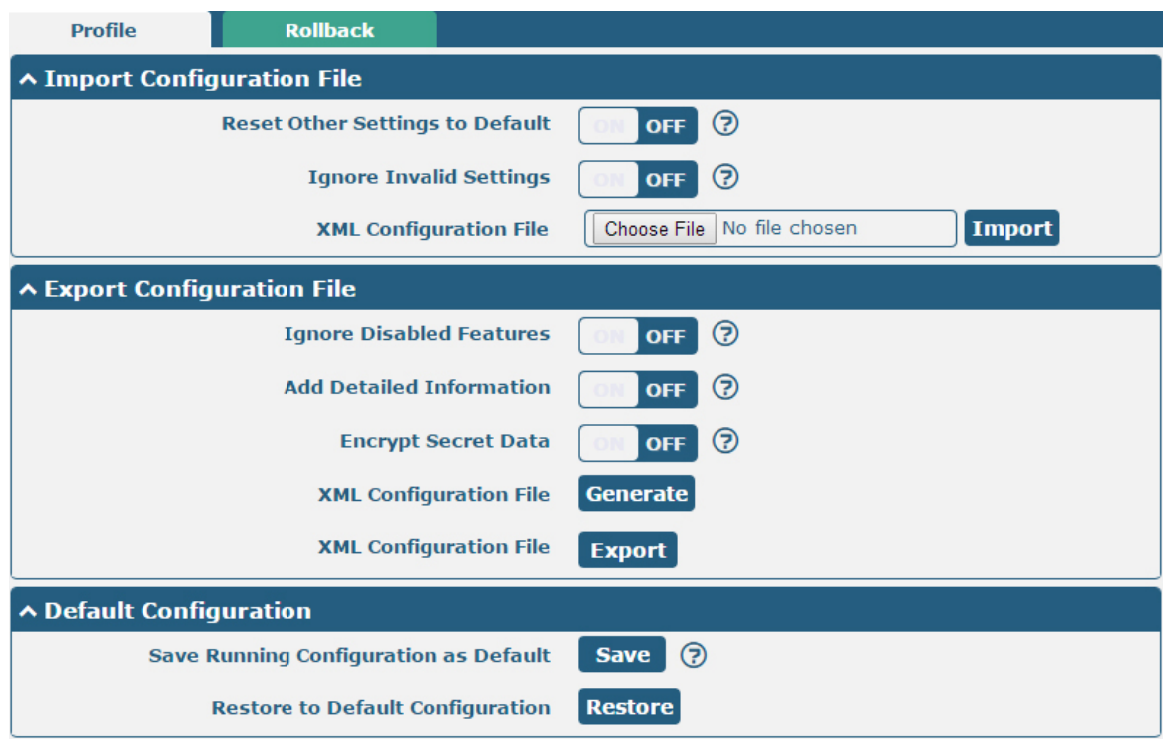

#### XML command:

```
<lpre><lan >
<network max_entry_num="2" >
<id > 1</id >
<interface > lan0</interface >
<ip > 172.16.10.67</ip >
<netmask > 255.255.0.0</netmask >
<mtu > 1500</mtu >
SMS cmd:
```

set lan network 1 interface lan0 set lan network 1 ip 172.16.10.67 set lan network 1 netmask 255.255.0.0 set lan network 1 mtu 1500

3. The semicolon character (';') is used to separate more than one commands packed in a single SMS.

4. E.g.

#### admin:admin;status system

In this command, username is "admin", password is "admin", and the function of the command is to get the system status.

#### SMS received:

hardware\_version = 1.0

firmware\_version = "3.0.0"
kernel\_version = 3.10.49
device\_model = R2000
serial\_number = 11111111
system\_uptime = "0 days, 06:17:32"
system\_time = "Thu Jul617:28:51 2017"

#### admin:admin;reboot

In this command, username is "admin", password is "admin", and the command is to reboot the Router. SMS received: OK

#### admin:admin;set firewall remote\_ssh\_access false;set firewall remote\_telnet\_access false

In this command, username is "admin", password is "admin", and the command is to disable the remote\_ssh and remote\_telnet access.

#### SMS received:

OK

ОК

# admin:admin; set lan network 1 interface lan0;set lan network 1 ip 172.16.99.11;set lan network 1 netmask 255.255.0.0;set lan network 1 mtu 1500

In this command, username is "admin", password is "admin", and the commands is to configure the LAN parameter.

#### SMS received:

ОК

ОК

ОК

ОК

## 4.2 Network

# 4.2.1 IPsec VPN

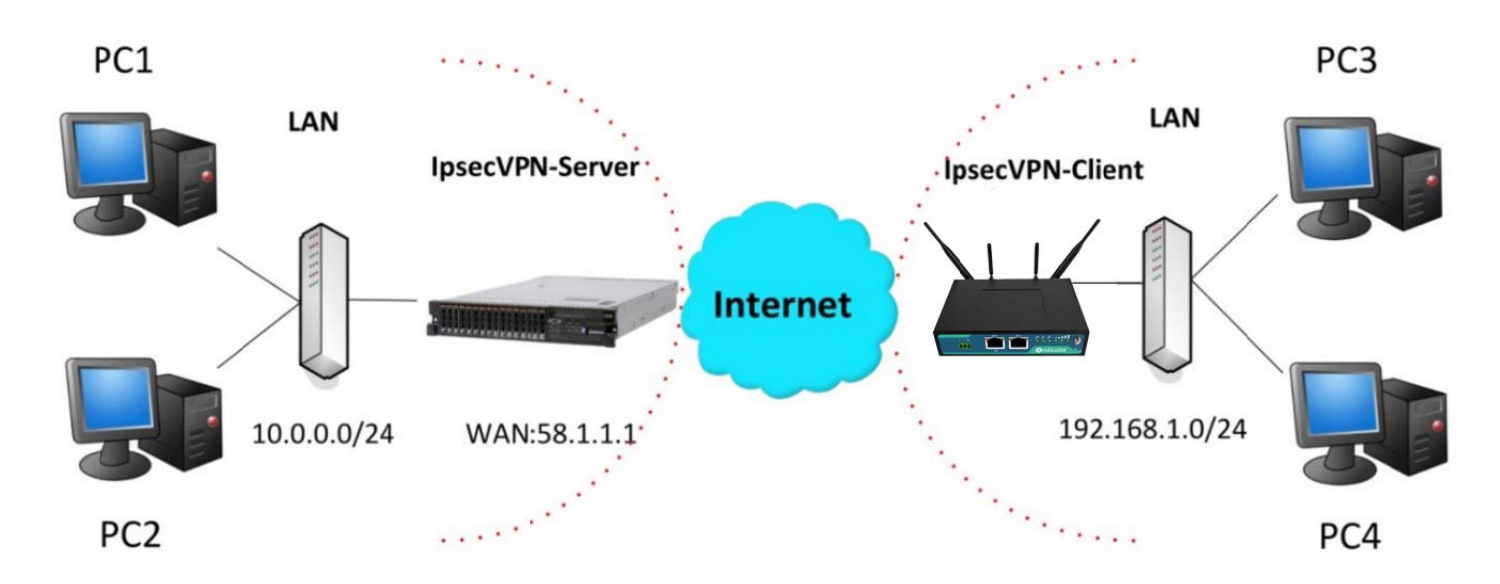

The configuration of server and client is as follows.

### **IPsecVPN\_Server:**

### Cisco 2811:

```
Router>enable
Router#config
Configuring from terminal, memory, or network [terminal]?
Enter configuration commands, one per line. End with CNTL/Z.
Router(config) #crypto isakmp policy 10
Router(config-isakmp)#?
  authentication Set authentication method for protection suite
  encryption
                  Set encryption algorithm for protection suite
                 Exit from ISAKMP protection suite configuration mode
  exit
                  Set the Diffie-Hellman group
  group
                 Set hash algorithm for protection suite
  hash
  lifetime
                  Set lifetime for ISAKMP security association
  no
                  Negate a command or set its defaults
Router(config-isakmp) #encryption 3des
Router(config-isakmp) #hash md5
Router(config-isakmp) #authentication pre-share
Router(config-isakmp)#group 2
Router(config-isakmp)#exit
Router(config) #crypto isakmp ?
  client Set client configuration policy
  enable Enable ISAKMP
  kev
          Set pre-shared key for remote peer
  policy Set policy for an ISAKMP protection suite
Router(config) #crypto isakmp key cisco address 0.0.0.0 0.0.0.0
Router(config)#crvpto ?
  dynamic-map Specify a dynamic crypto map template
            Configure IPSEC policy
  ipsec
  isakmp
              Configure ISAKMP policy
              Long term key operations
  kev
  map
               Enter a crypto map
Router(config) #crypto ipsec ?
  security-association Security association parameters
  transform-set
                       Define transform and settings
Router(config) #crypto ipsec transform-set Trans ?
  ah-md5-hmac AH-HMAC-MD5 transform
  ah-sha-hmac AH-HMAC-SHA transform
                ESP transform using 3DES(EDE) cipher (168 bits)
  esp-3des
  esp-aes
               ESP transform using AES cipher
                ESP transform using DES cipher (56 bits)
  esp-des
  esp-md5-hmac ESP transform using HMAC-MD5 auth
  esp-sha-hmac ESP transform using HMAC-SHA auth
Router(config) #crypto ipsec transform-set Trans esp-3des esp-md5-hmac
Router(config) #ip access-list extended vpn
Router(config-ext-nacl) #permit ip 10.0.0.0.0.0.0.255 192.168.1.0 0.0.0.255
Router(config-ext-nacl) #exit
Router(config)#crypto map cry-map 10 ipsec-isakmp
% NOTE: This new crypto map will remain disabled until a peer
        and a valid access list have been configured.
Router(config-crypto-map) #match address vpn
Router(config-crypto-map) #set transform-set Trans
Router(config-crypto-map) #set peer 202.100.1.1
Router(config-crypto-map) #exit
Router(config) #interface fastEthernet 0/0
Router(config-if)#ip address 58.1.1.1 255.255.255.0
Router(config-if)#cr
Router(config-if)#crypto map cry-map
```

### **IPsecVPN\_Client:**

The window is displayed as below by clicking VPN > IPsec > Tunnel.

\*Jan 3 07:16:26.785: %CRYPTO-6-ISAKMP\_ON\_OFF: ISAKMP is ON

| Robustel R2000 User Guide | B | robus | stel |
|---------------------------|---|-------|------|
|---------------------------|---|-------|------|

| Genera   | al 🔰     | Tunnel      | Statu   | IS   | x5(      | 09     |          |   |
|----------|----------|-------------|---------|------|----------|--------|----------|---|
| ∧ Tunnel | Settings | ;           |         |      |          |        |          |   |
| Index    | Enable   | Description | Gateway | Loca | l Subnet | Remote | e Subnet | + |

Click + buttonand set the parameters of IPsec Client as below.

| Tunnel                   |               |   |
|--------------------------|---------------|---|
| ∧ General Settings       |               |   |
| Index                    | 1             |   |
| Enable                   | ON OFF        |   |
| Description              |               |   |
| Gateway                  |               | 0 |
| Mode                     | Tunnel v      |   |
| Protocol                 | ESP           |   |
| Local Subnet             |               | 0 |
| Remote Subnet            |               | 0 |
| Link Binding             | Unspecified v | 0 |
|                          |               |   |
| ∧ IKE Settings           | IKEv1 V       |   |
| Negotiation Mode         | Main          |   |
| Encryption Algorithm     | 3DES V        |   |
| Authentication Algorithm |               |   |
|                          |               |   |
| Authentiation Tupe       |               |   |
|                          | PSK V         |   |
| PSK Secret               |               |   |
| Local ID Type            | Default V     |   |
| Remote ID Type           | Default v     |   |
| IKE Lifetime             | 86400         | 0 |
| ∧ SA Settings            |               |   |
| Encryption Algorithm     | 3DES V        |   |
| Authentication Algorithm | SHA1 V        |   |
| PFS Group                | DHgroup2 v    |   |
| SA Lifetime              | 28800         | ? |
| DPD Interval             | 30            | ? |
| DPD Failures             | 150           | 0 |

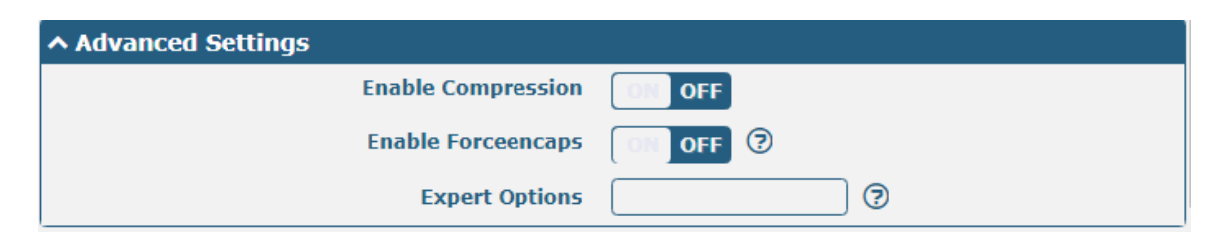

When finished, click **Submit > Save & Apply** for the configuration to take effect.

The comparison between server and client is as below.

| Routersenable<br>Routerseonfig Server (Cisco 2811) A General Settings                                                                                                    |                |                |   |
|----------------------------------------------------------------------------------------------------|----------------|----------------|---|
| Configuring from terminal, memory, or network [terminal]?<br>Enter configuration commands, one per line. End with CNTL/Z.                                                                                                    | Index          | 1              |   |
| Router(config)#crypto isskmp policy 10<br>Router(config-isskmp)#?                                                                                                    | Enable         | ON TOFF        |   |
| authentication Set authentication method for protection suite<br>encryption Set encryption algorithm for protection suite                                                                                                    | Description    |                |   |
| exit Exit from ISANNP protection suite configuration mode<br>group Set the Diffie-Bellman group                                                                                                    | Cataway        | [50.1.1.]      | 0 |
| hash Set hash algorithm for protection suite<br>lifetime Set lifetime for ISNMO security association                                                                                                    | Gateway        | 56.1.1.1       |   |
| no Negate a command or set its defaults                                                                                                    | Mode           | Tunnel         |   |
| Router (config isskm) that nd5                                                                                                    | Protocol       | ESP            |   |
| Router (config-isakmp) factomication pre-soare<br>Router (config-isakmp) factor 2                                                                                                    | Local Subnet   | 192.168.1.0/24 | 0 |
| Router(config=isakmp)texit Router(config)tcrypto isakmp 7 Router(config)tcrypto isakmp 7 Rout | emote Subnet   | 0.0.0/24       | 0 |
| client Set client configuration policy<br>enable Enable ISAMMP                                                                                                    | Link Binding   | Unspecified v  | 3 |
| key Set pre-shared key for remote peer<br>policy Set policy for an ISANNP protection suite                                                                                                    |                |                |   |
| Router(config)#crypto isakmp key cisco address 0.0.0.0 0.0.0.0                                                                                                    | IKE Type       | IKEV1 V        | 1 |
| Router IKE Settings should Nog                                                                                                    | potiation Mode | Main           |   |
| dynamic-map Specify a dynamic crypto map template<br>ipsec Configure IPSEC policy bo consistent with convice Encrypt                                                                                                    | tion Algorithm | 30E5 v         |   |
| isakap Configure ISANGP policy DC CONSISTENT WITH SERVICE<br>key Long term key operations Authenticat                                                                                                    | tion Algorithm | MDS V          |   |
| nap Enter a crypto nap Tees.<br>Beuser (config) #crypto insec ?                                                                                                    | IKE DH Crown   | DHaroun2       |   |
| security-association Security association parameters                                                                                                    | ation time     |                |   |
| Rotser (config) #crypto ipsec transform-set Trans ?                                                                                                    | nucation Type  | Pak V          |   |
| ah-sha-hmac XX-NOX-YAN transform                                                                                                    | PSK Secret     |                |   |
| esp-sees ESP transform using SUES(ES) clyner (100 E108)<br>esp-sees ESP transform using AES clyner                                                                                                    | Local ID Type  | Default v      |   |
| esp-des ISP transform using DES cipher (56 bits) Re<br>esp-md5-hmac ESD transform using BMAC-MD6 auth                                                                                                    | amote ID Type  | Default        |   |
| Router(config) forypto ipsec transform-set Trans esp-2des esp-md5-hmac                                                                                                    | IKE Lifetime   | 86400          | 0 |
| ∧ SA Settings                                                                                                    |                |                |   |
| Router(config)fip access-list extended vpn<br>Router(config-ext-macl)fpermit ip 10.^.0.0 0.0.0.255 192.168.1.0 0.0.0.255 Encrypt                                                                                                    | tion Algorithm | 3DES V         |   |
| Pouter (configeationac) #exit                                                                                                    | tion Algorithm | MD5 V          |   |
| Router(config)forypto map cry-map 10 ipsec-isakmp KOULET SA SELLINGS                                                                                                    | PFS Group      | DHgroup2       |   |
| and a valid access list have been configured. Should be consistent with                                                                                                    | SA Lifetime    | 28800          | 0 |
| Router (configeorypto-map) set transform-set Trans<br>Router (configeorypto-map) set transform-set Trans                                                                                                    | DPD Interval   | 20             | 0 |
| Router (config-crypto-map) #exit                                                                                                    | DBD Failuras   | 150            | 0 |
|                                                                                                    | oro randres    | [150           | • |
| Router(config)#interface fastEthernet 0/0  Advanced Settings Router(config-if)fip address 50.1.1.255.255.255.0                                                                                                    |                |                |   |
| Router (config-if) for Enable                                                                                                    | Compression    | OFF            |   |
| *Jan 3 07:16:26.785: %CRYPTO-6-ISANNP_ON_OFT: ISANNP is ON Enable                                                                                                    | e Forceencaps  | OFF ()         |   |
| E                                                                                                    | xpert Options  |                | 0 |

# 4.2.2 OpenVPN

OpenVPN supports two modes, including Client and P2P. Here takes Client as an example.

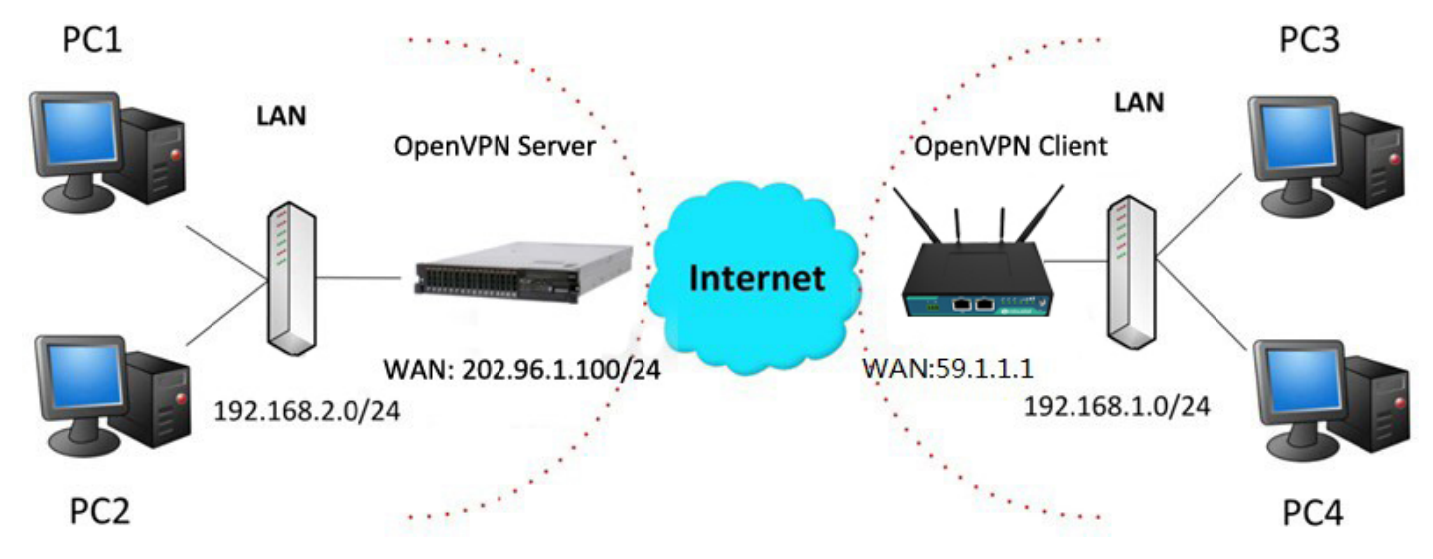

### **OpenVPN\_Server:**

Generate relevant OpenVPN certificate on the server side firstly, and refer to the following commands to configuration the Server:

local 202.96.1.100 mode server port 1194 proto udp dev tun tun-mtu 1500 fragment 1500 ca ca.crt cert Server01.crt key Server01.key dh dh1024.pem server 10.8.0.0 255.255.255.0 ifconfig-pool-persist ipp.txt push "route 192.168.3.0 255.255.255.0" client-config-dir ccd route 192.168.1.0 255.255.255.0 keepalive 10 120 cipher BF-CBC comp-lzo max-clients 100 persist-key persist-tun status openvpn-status.log verb 3 Note: For more configuration details, please contact your technical support engineer.

### **OpenVPN\_Client:**

Click VPN > OpenVPN > OpenVPN as below.

| OpenV    | 'PN        | Status      |      | x509     |                |                |   |
|----------|------------|-------------|------|----------|----------------|----------------|---|
| ∧ Tunne  | l Settings | 5           |      |          |                |                |   |
| Index    | Enable     | Description | Mode | Protocol | Peer Address   | Interface Type | + |
|          | _          |             |      |          |                |                |   |
| OpenV    | PN         | Status      |      | x509     |                |                |   |
| ∧ Tunnel | Settings   |             |      |          |                |                |   |
| Index    | Enable     | Description | Mode | Protocol | Server Address | Interface Type | + |

Click + to configure the Client01 as below.

| OpenVPN                  |              |
|--------------------------|--------------|
| ∧ General Settings       |              |
| Index                    | 1            |
| Enable                   | ON OFF       |
| Description              | client01     |
| Mode                     | Client v     |
| Protocol                 | UDP          |
| Peer Address             | 202.96.1.100 |
| Peer Port                | 1194         |
| Interface Type           | TUN          |
| Authentication Type      | X509CA 🗸 🧭   |
| Encrypt Algorithm        | BF           |
| Authentication Algorithm | SHA1 V       |
| Renegotiation Interval   | 86400        |
| Keepalive Interval       | 20 🧿         |
| Keepalive Timeout        | 120 🧿        |
| TUN MTU                  | 1500         |
| Max Frame Size           | 1400         |
| Private Key Password     | •••••        |
| Enable Compression       | ON OFF       |
| Enable NAT               | ON OFF       |
| Enable DNS overrid       | ON OFF ?     |
| Verbose Level            | 3 7          |

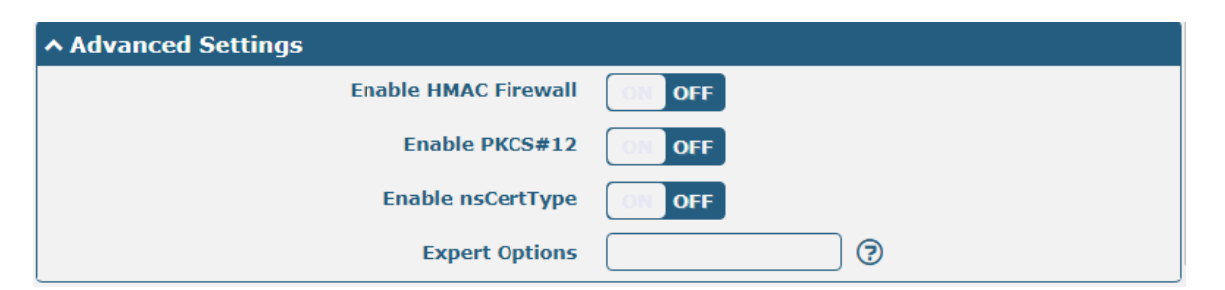

When finished, click Submit > Save & Apply for the configuration to take effect.

# 4.2.3 GRE VPN

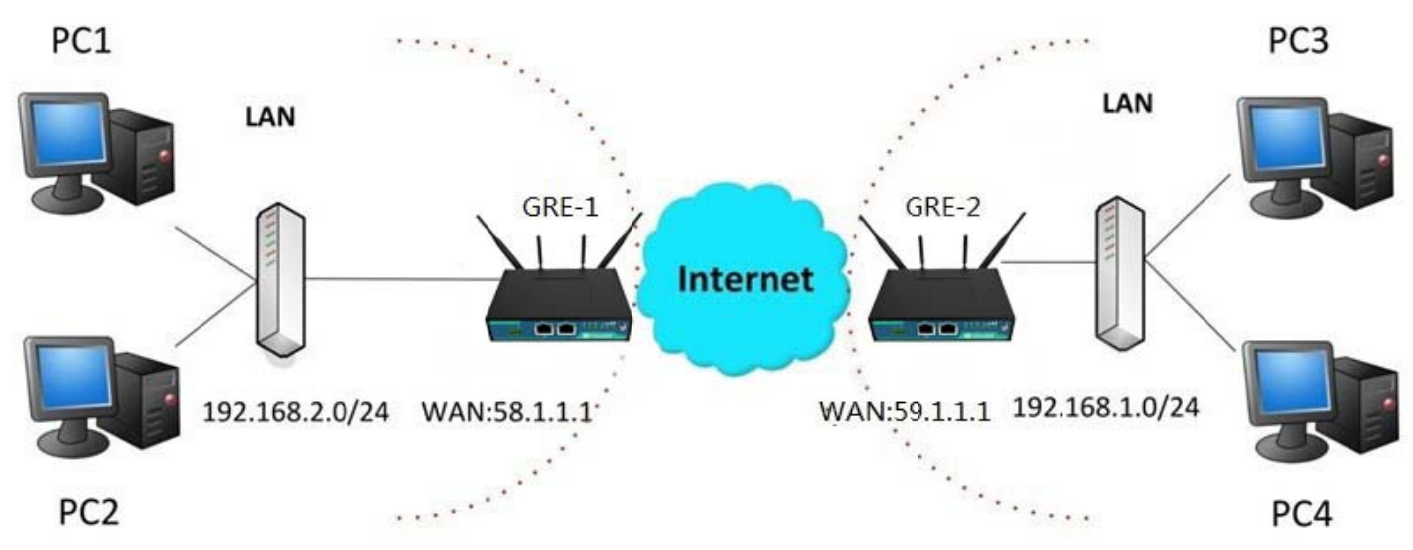

The configuration of two points is as follows.

The window is displayed as below by clicking **VPN > GRE > GRE**.

| GRE            | Status                            |   |
|----------------|-----------------------------------|---|
| ∧ Tunnel Setti | ngs                               |   |
| Index Ena      | ble Description Remote IP Address | + |

### GRE-1:

Click + buttonand set the parameters of GRE-1 as below.

| ∧ Tunnel Settings                   |               |
|-------------------------------------|---------------|
| Index                               | 1             |
| Enable                              | ON OFF        |
| Description                         |               |
| Remote IP Address                   | 59.1.1.1      |
| Local Virtual IP Address            | 10.8.0.1      |
| Local Virtual Netmask/Prefix Length | 255.255.255.0 |
| Remote Virtual IP Address           | 10.8.0.2      |
| Enable Default Route                | ON OFF        |
| Enable NAT                          | ON OFF        |
| Secrets                             | •••••         |
| Link Binding                        | Unspecified 🤍 |

When finished, click **Submit > Save & Apply** for the configuration to take effect.

### GRE-2:

Click + buttonand set the parameters of GRE-1 as below.

| GRE                                 |               |
|-------------------------------------|---------------|
| ∧ Tunnel Settings                   |               |
| Index                               | 1             |
| Enable                              | ON OFF        |
| Description                         | GRE-2         |
| Remote IP Address                   | 58.1.1.1      |
| Local Virtual IP Address            | 10.8.0.2      |
| Local Virtual Netmask/Prefix Length | 255.255.255.0 |
| Remote Virtual IP Address           | 10.8.0.1      |
| Enable Default Route                | ON OFF        |
| Enable NAT                          | ON OFF        |
| Secrets                             | •••••         |
| Link Binding                        | Unspecified V |

When finished, click **Submit > Save & Apply** for the configuration to take effect.

### The comparison between GRE-1 and GRE-2 is as below.

| GRE                                 |               |                         | GRE                                 |              |               |                   |
|-------------------------------------|---------------|-------------------------|-------------------------------------|--------------|---------------|-------------------|
| ∧ Tunnel Settings                   |               |                         | <ul> <li>Tunnel Settings</li> </ul> |              |               |                   |
| Index                               | 1             |                         |                                     | Index        | 1             |                   |
| Enable                              | ON OFF        |                         |                                     | Enable       | ON OFF        | GRE-2 real public |
| Description                         | GRE-1         | GRE-1 real public net   | work IP address                     | Description  | GRE-2         |                   |
| Remote IP Address                   | 58.1.1.1      | GRE-1 real tunnrl IP ac | dress Remote                        | IP Address   | 59.1.1.1      |                   |
| Local Virtual IP Address            | 10.8.0.1      | GRE-2 real tunnrl IP ac | dress Local Virtual                 | IP Address   | 10.8.0.2      | GRE-2 real tunnrl |
| Local Virtual Netmask/Prefix Length | 255.255.255.0 | 0                       | Local Virtual Netmask/Pr            | refix Length | 255.255.255.0 | address           |
| Remote Virtual IP Address           | 10.8.0.2      |                         | Remote Virtual                      | IP Address   | 10.8.0.1      | GRE-1 real tunnrl |
| Enable Default Route                | ON OFF        |                         | Enable De                           | efault Route | ON OFF        | IP address        |
| Enable NAT                          | ON OFF        |                         |                                     | Enable NAT   | ON OFF        | USE the same      |
| Secrets                             | •••••         | USE the same passwo     | rd for GRE-1 and GRE-2              | Secrets      | •••••         | password for      |
| Link Binding                        | Unspecified v | 0                       | L                                   | ink Binding. | Unspecified   | OGRE-1 and GRE-2  |

# **Chapter 5** Introductions for CLI

# 5.1 What Is CLI

Command-line interface (CLI) is a software interface providing another way to set the parameters of equipment from the <u>SSH</u> or through a <u>telnet</u> network connection.

| 🎯 New Session - Xs                                                                                                    | thell 5 (Free for Home/School)                                                                                                    | 3 22 |
|----------------------------------------------------------------------------------------------------|----------------------------------------------------------------------------------------------------|------|
| File Edit View                                                                                                    | Tools Tab Window Help                                                                                                    |      |
| 🛛 🖬 🖬 🕶 🖉 🖉                                                                                                    | \$\$\circ\$\$\$\$\$\$\$\$\$\$\$\$\$\$\$\$\$\$\$\$\$\$\$\$\$\$\$\$\$\$\$\$\$\$</td <td>? °</td>                                                                                                    | ? °  |
| 🗄 🗄 telnet://192.10                                                                                                    | 68.0.1:23                                                                                                    | -    |
| 🖡 To add the cu                                                                                                    | rrent session, click on the left arrow button.                                                                                                    |      |
| • <u>1</u> New Session                                                                                                    | * +                                                                                                    |      |
| <pre>router login: add Password: # ! add clear config debug del do exit help ovpn_cert_get ping reboot set show status tftpupdate traceroute urlupdate ver # ] Send text to the</pre> | min<br>Comments<br>Add a list entry of configuration<br>Clear statistics<br>Configuration operation<br>Output debug information to the console<br>Delete a list entry of configuration<br>Set the level state of the do<br>Exit from the CLI<br>Display an overview of the CLI syntax<br>Download OpenVPN certificate file via http or ftp<br>Send messages to network hosts<br>Halt and perform a cold restart<br>Set system configuration<br>Show running system information<br>Update firmware or configuration file using tftp<br>Print the route packets trace to network host<br>Update firmware via http or ftp<br>Show version of firmware |      |
| Send text to the                                                                                                    |                                                                                                    |      |
| teinet://192.168.0.1:23                                                                                                    | 3 1 IELNEI xterm [" 94x25 🔝 38,3 1 session 👚 ♣ CA                                                                                                    | PNUM |

#### Route login:

Router login: admin

Password: admin

#

#### **CLI commands:**

#? (Note: the '?' won't display on the page.)

| !      | Comments                                |
|--------|-----------------------------------------|
| add    | Add a list entry of configuration       |
| clear  | Clear statistics                        |
| config | Configuration operation                 |
| debug  | Output debug information to the console |
| del    | Delete a list entry of configuration    |
| exit   | Exit from the CLI                       |

| help          | Display an overview of the CLI syntax                           |
|---------------|-----------------------------------------------------------------|
| ovpn_cert_get | Download OpenVPN certificate file via http or ftp               |
| ping          | Send messages to network hosts                                  |
| reboot        | Halt and perform a cold restart                                 |
| route         | Static route modify dynamically, this setting will not be saved |
| set           | Set system configuration                                        |
| show          | Show system configuration                                       |
| status        | Show running system information                                 |
| tftpupdate    | Update firmware using tftp                                      |
| traceroute    | Print the route packets trace to network host                   |
| urlupdate     | Update firmware using http or ftp                               |
| ver           | Show version of firmware                                        |
|               |                                                                 |

# 5.2 How to Configure the CLI

Following is a table about the description of help and the error should be encountered in the configuring program.

| Commands /tips                   | Description                                                                |
|----------------------------------|----------------------------------------------------------------------------|
| ?                                | Typing a question mark "?" will show you the help information.             |
|                                  | eg.                                                                        |
|                                  | # config (Press '?')                                                       |
|                                  | config Configuration operation                                             |
|                                  |                                                                            |
|                                  | # config (Press spacebar +'?')                                             |
|                                  | commit Save the configuration changes and take effect                      |
|                                  | changed configuration                                                      |
|                                  | save_and_apply Save the configuration changes and take effect              |
|                                  | changed configuration                                                      |
|                                  | loaddefault Restore Factory Configuration                                  |
| Ctrl+c                           | Press these two keys at the same time, except its "copy" function but also |
|                                  | can be used for "break" out of the setting program.                        |
| Syntax error: The command is not | Command is not completed.                                                  |
| completed                        |                                                                            |
| Tick space key+ Tab key          | It can help you finish you command.                                        |
|                                  | Example:                                                                   |
|                                  | # config (tick enter key)                                                  |
|                                  | Syntax error: The command is not completed                                 |
|                                  | # config (tick space key+ Tab key)                                         |
|                                  | commit save_and_apply loaddefault                                          |
| #config commit                   | When your setting finished, you should enter those commands to make        |

| # config save_and_apply | your setting take effect on the device.             |
|-------------------------|-----------------------------------------------------|
|                         | Note:Commit and save_and_apply plays the same role. |

# 5.3 Commands Reference

| Commands | Syntax           | Description                                                                |
|----------|------------------|----------------------------------------------------------------------------|
| Debug    | Debug parameters | Turn on or turn off debug function                                         |
| Show     | Show parameters  | Show current configuration of each function , if we need to see all        |
|          |                  | please using "show running"                                                |
| Set      | Set parameters   | All the function parameters are set by commands set and add, the           |
| Add      | Add parameters   | difference is that set is for the single parameter and add is for the list |
|          |                  | parameter                                                                  |

**Note:**Download the config.XML file from the configured web browser. The command format can refer to the config.XML file format.

# 5.4 Quick Start with Configuration Examples

The best and quickest way to master CLI is firstly to view all features from the webpage and then read all CLI commands at a time, finally learn to configure it with some reference examples.

### **Example 1: Show current version**

# status system hardware\_version = 1.0 firmware\_version = "3.0.0" kernel\_version = 3.10.49 device\_model = R2000 serial\_number = 111111111 system\_uptime = "0 days, 06:17:32" system\_time = "Thu Jul 6 17:28:51 2017"

### Example 2: Update firmware via tftp

| Flashing                           |                                                                                   |
|------------------------------------|-----------------------------------------------------------------------------------|
| Checking 100%                      |                                                                                   |
| Decrypting 100%                    |                                                                                   |
| Flashing 100%                      |                                                                                   |
| Verifying 100%                     |                                                                                   |
| Verfify Success                    |                                                                                   |
| upgrade success                    | //update success                                                                  |
| <pre># config save_and_apply</pre> |                                                                                   |
| ОК                                 | <pre>// save and apply current configuration, make you configuration effect</pre> |

# Example 3: Set link-manager

| # set                   |                     |
|-------------------------|---------------------|
| # set                   |                     |
| at_over_telnet          | AT Over Telnet      |
| cellular                | Cellular            |
| ddns                    | Dynamic DNS         |
| ethernet                | Ethernet            |
| event                   | Event Management    |
| firewall                | Firewall            |
| gre                     | GRE                 |
| ipsec                   | IPsec               |
| lan                     | Local Area Network  |
| link_manager            | Link Manager        |
| ntp                     | NTP                 |
| openvpn                 | OpenVPN             |
| reboot                  | Automatic Reboot    |
| RobustLink              | RobustLink          |
| route                   | Route               |
| sms                     | SMS                 |
| snmp                    | SNMP agent          |
| ssh                     | SSH                 |
| syslog                  | Syslog              |
| system                  | System              |
| user_management         | User Management     |
| vrrp                    | VRRP                |
| web_server              | Web Server          |
| # set link_manager      |                     |
| primary_link            | Primary Link        |
| backup_link             | Backup Link         |
| backup_mode             | Backup Mode         |
| emergency_reboot        | Emergency Reboot    |
| link                    | Link Settings       |
| # set link_manager prim | nary_link (space+?) |
| Enum Primary Link (w    |                     |
| • •                     | wan1/wwan2/wan)     |

| ОК                                           |                                   | //setting succeed                                          |
|----------------------------------------------|-----------------------------------|------------------------------------------------------------|
| # set link_manager link 1                    |                                   |                                                            |
| type                                         | Туре                              |                                                            |
| desc                                         | Description                       |                                                            |
| connection_type                              | Connection Type                   |                                                            |
| wwan                                         | WWAN Settings                     |                                                            |
| static_addr                                  | Static Address Settings           |                                                            |
| рррое                                        | PPPoE Settings                    |                                                            |
| ping                                         | Ping Settings                     |                                                            |
| mtu                                          | MTU                               |                                                            |
| dns1_overrided                               | Overrided Primary DNS             |                                                            |
| dns2_overrided                               | Overrided Secondary DNS           |                                                            |
| <pre># set link_manager link 1</pre>         | type wwan1                        |                                                            |
| ОК                                           |                                   |                                                            |
| <pre># set link_manager link 1</pre>         | wwan                              |                                                            |
| auto_apn                                     | Automatic APN Selection           |                                                            |
| apn                                          | APN                               |                                                            |
| username                                     | Username                          |                                                            |
| password                                     | Password                          |                                                            |
| dialup_number                                | Dialup Number                     |                                                            |
| auth_type                                    | Authentication Type               |                                                            |
| aggressive_reset                             | Aggressive Reset                  |                                                            |
| switch_by_data_allow                         | ance Switch SIM By Data Allowar   | ice                                                        |
| data_allowance                               | Data Allowance                    |                                                            |
| billing_day                                  | Billing Day                       |                                                            |
| <pre># set link_manager link 1</pre>         | wwan switch_by_data_allowance tru | e                                                          |
| ОК                                           |                                   |                                                            |
| #                                            |                                   |                                                            |
| <pre># set link_manager link 1</pre>         | wwan data_allowance 100           | <pre>//open cellular switch_by_data_traffic</pre>          |
| ОК                                           |                                   | //setting succeed                                          |
| # set link_manager link 1 wwan billing_day 1 |                                   | <pre>//settingspecifies the day of month for billing</pre> |
| ОК                                           |                                   | <pre>// setting succeed</pre>                              |
| <pre> # config save_and_apply</pre>          |                                   |                                                            |
| ОК                                           | // save and apply cu              | rrent configuration, make you configuration effect         |

# Example 4: Set Ethernet

| <pre># set Ethernet port_setting 2 port_assignmEnt lan0</pre> | //Set Table 2 (eth1) to lan0 |
|---------------------------------------------------------------|------------------------------|
| ОК                                                            |                              |
| # config save_and_apply                                       | //setting succeed            |
| ОК                                                            |                              |
|                                                               |                              |

### **Example 5: Set LAN IP address**

```
# show lan all
network {
    id = 1
    interface = lan0
    ip = 192.168.0.1
    netmask = 255.255.255.0
    mtu = 1500
    dhcp {
         enable = true
         mode = server
         relay_server = ""
         pool_start = 192.168.0.2
         pool_end = 192.168.0.100
         netmask = 255.255.255.0
         gateway = ""
         primary_dns = ""
         secondary_dns = ""
         wins_server = ""
         lease_time = 120
         expert_options = ""
         debug_enable = false
    }
}
multi_ip {
    id = 1
    interface = lan0
    ip = 172.16.10.67
    netmask = 255.255.0.0
}
#
# set lan
  network
                 Network Settings
  multi_ip
                 Multiple IP Address Settings
  vlan
                 VLAN
# set lan network 1(space+?)
  interface
                 Interface
                 IP Address
  ip
  netmask
                 Netmask
  mtu
                 MTU
  dhcp
                 DHCP Settings
# set lan network 1 interface lan0
ОК
# set lan network 1 ip 172.16.10.67
                                                  //set IP address for lan
OK
                                                  //setting succeed
```

# Glossary

| Abbr.    | Description                                                |
|----------|------------------------------------------------------------|
| AC       | Alternating Current                                        |
| APN      | Access Point Name                                          |
| ASCII    | American Standard Code for Information Interchange         |
| CE       | Conformité Européene (European Conformity)                 |
| СНАР     | Challenge Handshake Authentication Protocol                |
| CLI      | Command Line Interface for batch scripting                 |
| CSD      | Circuit Switched Data                                      |
| CTS      | Clear to Send                                              |
| dB       | Decibel                                                    |
| dBi      | Decibel Relative to an Isotropic radiator                  |
| DC       | Direct Current                                             |
| DCD      | Data Carrier Detect                                        |
| DCE      | Data Communication Equipment (typically modems)            |
| DCS 1800 | Digital Cellular System, also referred to as PCN           |
| DI       | Digital Input                                              |
| DO       | Digital Output                                             |
| DSR      | Data Set Ready                                             |
| DTE      | Data Terminal Equipment                                    |
| DTMF     | Dual Tone Multi-frequency                                  |
| DTR      | Data Terminal Ready                                        |
| EDGE     | Enhanced Data rates for Global Evolution of GSM and IS-136 |
| EMC      | Electromagnetic Compatibility                              |
| EMI      | Electro-Magnetic Interference                              |
| ESD      | Electrostatic Discharges                                   |
| ETSI     | European Telecommunications Standards Institute            |
| EVDO     | Evolution-Data Optimized                                   |
| FDD LTE  | Frequency Division Duplexing Long Term Evolution           |
| GND      | Ground                                                     |
| GPRS     | General Packet Radio Service                               |
| GRE      | generic route encapsulation                                |
| GSM      | Global System for Mobile Communications                    |
| HSPA     | High Speed Packet Access                                   |
| ID       | identification data                                        |
| IMEI     | International Mobile Equipment Identity                    |
| IP       | Internet Protocol                                          |
| IPsec    | Internet Protocol Security                                 |
| kbps     | kbits per second                                           |
| L2TP     | Layer 2 Tunneling Protocol                                 |

| Abbr.       | Description                                                   |
|-------------|---------------------------------------------------------------|
| LAN         | local area network                                            |
| LED         | Light Emitting Diode                                          |
| M2M         | Machine to Machine                                            |
| MAX         | Maximum                                                       |
| Min         | Minimum                                                       |
| MO          | Mobile Originated                                             |
| MS          | Mobile Station                                                |
| MT          | Mobile Terminated                                             |
| OpenVPN     | Open Virtual Private Network                                  |
| РАР         | Password Authentication Protocol                              |
| PC          | Personal Computer                                             |
| PCN         | Personal Communications Network, also referred to as DCS 1800 |
| PCS         | Personal Communication System, also referred to as GSM 1900   |
| PDU         | Protocol Data Unit                                            |
| PIN         | Personal Identity Number                                      |
| PLCs        | Program Logic Control System                                  |
| PPP         | Point-to-point Protocol                                       |
| РРТР        | Point to Point Tunneling Protocol                             |
| PSU         | Power Supply Unit                                             |
| PUK         | Personal Unblocking Key                                       |
| R&TTE       | Radio and Telecommunication Terminal Equipment                |
| RF          | Radio Frequency                                               |
| RTC         | Real Time Clock                                               |
| RTS         | Request to Send                                               |
| RTU         | Remote Terminal Unit                                          |
| Rx          | Receive Direction                                             |
| SDK         | Software Development Kit                                      |
| SIM         | subscriber identification module                              |
| SMA antenna | Stubby antenna or Magnet antenna                              |
| SMS         | Short Message Service                                         |
| SNMP        | Simple Network Management Protocol                            |
| TCP/IP      | Transmission Control Protocol / Internet Protocol             |
| TE          | Terminal Equipment, also referred to as DTE                   |
| Тх          | Transmit Direction                                            |
| UART        | Universal Asynchronous Receiver-transmitter                   |
| UMTS        | Universal Mobile Telecommunications System                    |
| USB         | Universal Serial Bus                                          |
| USSD        | Unstructured Supplementary Service Data                       |
| VDC         | Volts Direct current                                          |
| VLAN        | Virtual Local Area Network                                    |
| VPN         | Virtual Private Network                                       |
| VSWR        | Voltage Stationary Wave Ratio                                 |

| Abbr. | Description       |
|-------|-------------------|
| WAN   | Wide Area Network |

| Guangzhou Robustel LTD |                                                       |
|------------------------|-------------------------------------------------------|
| Add:                   | 3rd Floor, Building F, Kehui Park, No.95 Daguan Road, |
|                        | Guangzhou, China 510660                               |
| Tel:                   | 86-20-29019902                                        |
| Email:                 | info@robustel.com                                     |
| Web:                   | www.robustel.com                                      |